# Cardiocap™/5 Anästhesie

**Software S-XANE** 

# Gebrauchsanweisung

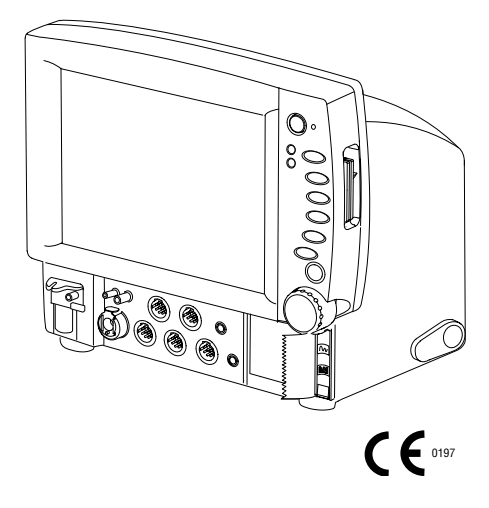

Dokument-Nr. 6050-0006-355 November 2002

#### Einleitung

Diese Anweisung beschreibt die gängigen Eigenschaften und Funktionen des Datex-Ohmeda Cardiocap/5 Monitors. Die Beschreibungen beziehen sich auf die Software (S-XANE).

# **Referenz-Dokumente**

Weitere Einzelheiten zu den klinischen Aspekten und dem technischen Hintergrund:

Cardiocap/5 User's Reference Manual- Anesthesia

- Weitere Einzelheiten über technische Lösungen und Service: Cardiocap/5 *Technical Reference Manual*
- Weitere Einzelheiten zu anderen zum Cardiocap/5 gehörigen Geräten: Datex-Ohmeda S/5 Network und Central Referenzhandbuch

### Anwendung

Der Datex-Ohmeda Cardiocap/5 und Zubehör ist zur stationären Überwachung des hämodynamischen (EKG, Impedanz respiration, NIBD, Temperatur, SPO2 und invasiver Druck), respiratorischen (CO2, O2, N2O, Respirationsfrequenz, Narkosegas und Narkosegasidentifikation), Relaxationsstatus (NMT) und Ventilations-Status

(Atemwegsdruck, Volumen und Flow) aller Krankenhauspatienten bestimmt.

Bei der N-XOSAT-Option gehört zur Überwachung der arteriellen Sauerstoffsättigung auch die Überwachung von Krankenhauspatienten bei Bewegungsartefakten.

Der Cardiocap/5 ist für Patienten ab 5 Kg bestimmt.

Die Impedanzrespirationsmessung ist für Patienten ab 3 Jahren geeignet.

Der Monitor ist nur von qualifiziertem medizinischem Personal zu bedienen.

# Klassifikationen

### IEC/EN 60601-1:

- Klasse I-Gerät Schutzgrad gegen Elektroschock.
- Typ BF- oder CF-Anwendungsbereich. Der Schutzgrad gegen Elektroschock wird durch ein Symbol auf dem Bedienfeld neben jedem Anschluss angezeigt.
- Kontinuierlicher Betrieb entsprechend der Betriebsart.
- Gerät ist nicht geeignet für den Gebrauch in Gegenwart von brennbaren Narkosegasgemischen mit Luft, Sauerstoff oder Lachgas.

#### IEC/EN 60529:

Schutzgrad gegen schädliches Eindringen von Wasser wie in IEC 60529: IPX1 spezifiziert.

#### Klassifizierung gemäß EU-Richtlinie für medizinische Geräte: ${ m IIb}$

#### **Verantwortung des Herstellers**

Datex-Ohmeda Division, Instrumentarium Corp. ist verantwortlich für die Sicherheit, Zuverlässigkeit und Leistung des Gerätes ausschließlich dann, wenn:

- Montage, Betrieb, Erweiterungen, Neueinstellungen, Modifikationen, Service und Reparatur von Datex-Ohmeda autorisiertem Personal durchgeführt werden.
- die elektrischen Anschlüsse des Raumes den Anforderungen entsprechen.
- das Gerät entsprechend der Gebrauchsanweisung bedient wird.

#### Warenzeichen

Datex®, Ohmeda®, Cardiocap/5, S/5, S/5 Light, AS/3, CS/3, D-lite, Pedi-lite, D-fend, D-fend+, MemCard, ComWheel, EarSat, FlexSat, OxyTip, PatientO2, und Patient Spirometry sind Warenzeichen von Instrumentarium Corp. Nellcor® ist ein eingetragenes Warenzeichen von Mallinckrodt Inc. Alle anderen Produkt- und Firmennamen sind Eigentum ihrer betreffenden Inhaber.

© 2002 Datex-Ohmeda, Inc. Alle Rechte vorbehalten.

# SICHERHEITSVORKEHRUNGEN

Diese Vorkehrungen beziehen sich auf das gesamte System. Auf Systemteile bezogene Vorkehrungen sind dem entsprechenden Kapitel zu entnehmen.

# Warnhinweise

#### Eine WARNUNG weist auf eine Situation hin, in der sich der Anwender oder Patient in Verletzungs- oder Lebensgefahr befinden könnte.

- Es ist immer möglich, dass bei einem Gerät eine Fehlfunktion auftritt; aus diesem Grund sollten ungewöhnliche Werte durch eine formelle Beurteilung des Patienten gegengecheckt werden.
- Nur einen Patienten an das Gerät anschließen.
- Nur krankenhausgerecht geerdete Netzsteckdosen und Netzkabel verwenden.
- Sicherstellen, dass die externen Geräte vor Anschluss krankenhausgerecht geerdet sind. Keine externen Geräte, außer die von Datex-Ohmeda vorgeschriebenen, an das System anschließen.
- Kontinuierliche Überwachung durch geschultes Personal ist immer dann erforderlich, wenn der Patient an ein Beatmungsgerät angeschlossen ist. Einige Gerätestörungen können trotz Monitor-Alarm unbemerkt bleiben.
- Alle invasiven Vorgänge beinhalten Risiken für den Patienten. Aseptische Techniken anwenden. Die Anweisungen des Katheterherstellers beachten.
- Um ein Explosionsrisiko zu vermeiden, Monitor nicht in Gegenwart von brennbaren Narkosegasen verwenden. Das Gerät überwacht nur nicht brennbare Narkosegase.

- Keine antistatischen oder elektrisch leitenden Beatmungsschläuche verwenden. Diese können das Verbrennungsrisiko bei der Elektrochirurgie erhöhen.
- Gerät nicht in der Nähe von elektromagnetischen Feldern (z.B. MRI) betreiben.

#### Achtungshinweise

**ACHTUNG** weist auf eine Situation hin, in der die Einheit oder daran angeschlossene Geräte beschädigt werden könnten.

- Nur von Datex-Ohmeda zugelassene Kabel und Zubehörteile verwenden. Andere Kabel u. Zubehörteile können das System beschädigen oder die Messung beeinträchtigen.
- Stromzufuhr unterbrechen, bevor rückseitige Anschlüsse vorge nommen werden.
- Vibrationen während des Transports können die SpO2-, EKG-, Impedanzrespirations- und NIBD-Messungen beeinträchtigen.
- Raum für Luftzirkulation lassen, um Überhitzung des Monitors zu vermeiden.
- Die Entsorgung des Gerätes oder einzelner Teile (z.B. der Batterie) muss gemäß den lokalen Umwelt- und Entsorgungsbestimmungen erfolgen.

# INHALTSVERZEICHNIS

| Monitor-Einführung                                                                                                    | 1                                                                                       |
|----------------------------------------------------------------------------------------------------|-----------------------------------------------------------------------------------------|
| Monitorkomponenten                                                                                                    | 1                                                                                       |
| Rückseite                                                                                                    | 2                                                                                       |
| Spezifikationen                                                                                                    | 3                                                                                       |
| Symbole                                                                                                    | 7                                                                                       |
| Überwachungs-Grundlagen                                                                                                    | 8                                                                                       |
| Vorbereitungen                                                                                                    | 8                                                                                       |
| Überwachung starten                                                                                                    | 8                                                                                       |
| Während der Überwachung                                                                                                    | 8                                                                                       |
| Überwachung beenden                                                                                                    | 8                                                                                       |
| Tasten und Menüs                                                                                                    | 9                                                                                       |
| Menü-Anwendung                                                                                                    | 10                                                                                      |
| Fernbedienung                                                                                                    | 10                                                                                      |
|                                                                                                    |                                                                                         |
| Anzeige-Einstellung                                                                                                    | 11                                                                                      |
| Anzeige einstellen                                                                                                    | . <b> 11</b><br>11                                                                      |
| Anzeige einstellen<br>Vorübergehende Änderung der Anzeige                                                                                                    | <b>11</b><br>11<br>11                                                                   |
| Anzeige Einstellung<br>Anzeige einstellen<br>Vorübergehende Änderung der Anzeige<br>Permanente Änderung der Anzeige                                                                                                    | <b>11</b><br>11<br>11<br>12                                                             |
| Anzeige Einstellung<br>Anzeige einstellen<br>Vorübergehende Änderung der Anzeige<br>Permanente Änderung der Anzeige<br>Datum und Zeit einstellen                                                                                                    | <b>11</b><br>11<br>11<br>12<br>12                                                       |
| Anzeige Einstellung<br>Anzeige einstellen<br>Vorübergehende Änderung der Anzeige<br>Permanente Änderung der Anzeige<br>Datum und Zeit einstellen<br>Zahlenfelder modifizieren                                                                                                    | <b> 11</b><br>11<br>12<br>12<br>12<br>12                                                |
| Anzeige Einstellung<br>Anzeige einstellen<br>Vorübergehende Änderung der Anzeige<br>Permanente Änderung der Anzeige<br>Datum und Zeit einstellen<br>Zahlenfelder modifizieren<br>Kurvenfelder modifizieren                                                                                                    | <b> 11</b><br>11<br>12<br>12<br>12<br>12<br>12<br>12                                    |
| Anzeige Einstellung<br>Anzeige einstellen<br>Vorübergehende Änderung der Anzeige<br>Permanente Änderung der Anzeige<br>Datum und Zeit einstellen<br>Zahlenfelder modifizieren<br>Kurvenfelder modifizieren<br>Gesplitteten Bildschirm modifizieren                                                                                                    | <b>11</b><br>11<br>11<br>11<br>12<br>12<br>12<br>12<br>12<br>12<br>12                   |
| Anzeige Einstellung         Anzeige einstellen         Vorübergehende Änderung der Anzeige         Permanente Änderung der Anzeige         Datum und Zeit einstellen         Zahlenfelder modifizieren         Kurvenfelder modifizieren         Gesplitteten Bildschirm modifizieren                                                                                                    | <b>11</b><br>11<br>11<br>12<br>12<br>12<br>12<br>12<br>12<br>12<br>12                   |
| Anzeige Einstellung         Anzeige einstellen         Vorübergehende Änderung der Anzeige         Permanente Änderung der Anzeige         Datum und Zeit einstellen         Zahlenfelder modifizieren         Kurvenfelder modifizieren         Gesplitteten Bildschirm modifizieren         Alarme         Alarmgrenzen einstellen                                                                                                    | <b>11</b><br>11<br>11<br>12<br>12<br>12<br>12<br>12<br>12<br>12<br>12<br>12<br>12<br>12 |
| Anzeige Einstellung         Anzeige einstellen         Vorübergehende Änderung der Anzeige         Permanente Änderung der Anzeige         Datum und Zeit einstellen         Zahlenfelder modifizieren         Kurvenfelder modifizieren         Gesplitteten Bildschirm modifizieren         Alarmgrenzen einstellen         Quellen ändern                                                                                            | <b>11</b> 11 11 12 12 12 12 12 12 12 12 12 12 12                                        |
| Anzeige Einstellung<br>Anzeige einstellen<br>Vorübergehende Änderung der Anzeige<br>Permanente Änderung der Anzeige<br>Datum und Zeit einstellen<br>Zahlenfelder modifizieren<br>Kurvenfelder modifizieren<br>Gesplitteten Bildschirm modifizieren<br>Alarme<br>Alarme einstellen<br>Quellen ändern<br>Alarme anderer Monitore empfangen                                                                                                | <b>11</b> 11 11 12 12 12 12 12 12 12 12 12 12 12                                        |
| Anzeige Einstellung         Anzeige einstellen         Vorübergehende Änderung der Anzeige         Permanente Änderung der Anzeige         Datum und Zeit einstellen         Zahlenfelder modifizieren         Kurvenfelder modifizieren         Gesplitteten Bildschirm modifizieren         Alarme         Alarmgrenzen einstellen         Quellen ändern         Alarme anderer Monitore empfangen         (mit N-XNET oder N-XDNET) | <b>11</b> 11 11 12 12 12 12 12 12 12 12 12 12 14 14 14 14                               |

| Akustische Alarme vorübergehend ausschalten                | 14<br>14 |
|------------------------------------------------------------|----------|
| Trends                                                     | 15       |
| Graphische Trend-Ansicht                                   | 15       |
| Automatische und manuelle Datenaufzeichnung                | 16       |
| Graphische Trends anzeigen                                 | 16       |
| Numerische Trends anzeigen                                 | 16       |
| Momentaufzeichnungen erstellen und Marker in Trends        |          |
| positionieren                                              | 16       |
| Momentaufzeichnungen anzeigen                              | 16       |
| Irends und Momentaufzeichnungen loschen                    | 16       |
| Datenmanagement                                            | 17       |
| Informationen aufzeichnen und speichern                    | 17       |
| Patienten-ID eingeben                                      | 17       |
| Daten nach Standby wiederaufrufen                          | 18       |
| Anzeige anderer Monitore (mit N-XNET oder N-XDNET)         | 18       |
| Alarme anderer Monitore anzeigen (mit N-XNEI oder N-XDNEI) | 18       |
| verwendung der Datenkarte (mit N-XDNET)                    | 18       |
| Aufzeichnen und Drucken                                    | 19       |
| Kurven aufzeichnen                                         | 19       |
| Trends aufzeichnen                                         | 20       |
| Drucken                                                    | 20       |
| EKG                                                        | 21       |
| Ableitung wählen                                           | 22       |
| Kurvenlesbarkeit verbessern                                | 22       |
| HF-Quelle ändern                                           | 22       |
| Mehrere Ableitungen anzeigen                               | 22       |
| Kaskaden-EKG anzeigen                                      | 22       |

| ST-Segment überwachen                         | 22 |
|-----------------------------------------------|----|
| Impedanzrespiration                           | 23 |
| Starten                                       |    |
| Kurvenlesbarkeit verbessern                   | 23 |
| Respirationsgröße korrigieren                 | 23 |
| Pulsoximetrie                                 | 24 |
| Sensoren platzieren                           | 25 |
| Monitoranschlüsse                             | 25 |
| Kabelanschlüsse                               | 25 |
| Pulsfrequenz anzeigen                         |    |
| SpO <sub>2</sub> -Einstellungen wählen        |    |
| Messeinschränkungen                           |    |
| Verwendung von Nellcor <sup>®</sup> -Sensoren | 26 |
| Nicht-Invasiver Blutdruck (NIBD)              | 27 |
| Starten                                       |    |
| Während der Messung                           |    |
| Stoppen                                       |    |
| Intervalle einstellen                         |    |
| Venenstau anwenden                            |    |
| Invasiver Blutdruck                           | 29 |
| Starten                                       |    |
| Drücke kombinieren                            |    |
| Kanäle etikettieren                           |    |
| Pulmonaler kapillarer Wedge-Druck (PCWP)      |    |
| Starten PCWP                                  |    |
| PCWP-Messung löschen                          |    |
| Temperatur                                    | 31 |
| Starten                                       | 32 |
| Temperaturetikett ändern                      | 32 |
| Maßeinheit für die Temperaturmessung ändern   | 32 |

| Atemwegsgase                                   |           |
|------------------------------------------------|-----------|
| D-fend Gebrauch                                | 34        |
| Starten                                        |           |
| Während der Überwachung                        | 34        |
| Narkosegasgemisch                              | 34        |
| Verunreinigung des Operationsraumes verhindern | 34        |
| Patientenspirometrie                           |           |
| Schleifen anzeigen                             | 36        |
| Referenzschleifen speichern                    | 36        |
| Schleifendarstellung ändern                    | 36        |
| Neuromuskuläre Transmission (NMT)              |           |
| Vorbereitung                                   |           |
| Überwachung starten und stoppen                | 37        |
| Überwachung anhalten und fortsetzen            | 37        |
| TOF und andere Stimulationsmodi                | 38        |
| Auflösungsmeldung wählen                       | 38        |
| Tiefe Relaxation messen                        | 38        |
| Lokalisierung des Nervs mit Regional Block     | 20        |
| (Plexus)-Stimulation                           | 38        |
| Abkürzungen                                    |           |
| Meldungen                                      | 41        |
| Fehlersuche                                    | 45        |
| Painigung und Pflaga                           | 47        |
| Ratteria-Kontrolla                             | <b>۲۴</b> |
| Sicherungen austauschen                        |           |
| D-fend-Wasserfalle                             | 48        |
| Wiederverwendbarer D-lite Sensor               |           |
| Atemwegsgase kalibrieren                       |           |
| Zubehör- und Ersatzteile                       | 49        |
|                                                |           |

# **MONITOR-EINFÜHRUNG**

Es gibt zwei Modelle des Cardiocap/5 Monitors: hämodynamischer Monitor (F-MX) und hämodynamischer Monitor mit Atemwegsgas-Messung (F-MXG). Mit verschiedenen vom Werk vorkonfigurierten Optionen lassen sich die Funktionen des Monitors erweitern. Aufgrund dieser Konfigurationsmöglichkeiten ab Werk sind evtl. einige Menüs, Anzeigen und Funktionen am Monitor nicht verfügbar.

Der Cardiocap/5 Monitor kann als Einzelgerät aufgestellt oder ans Netzwerk angeschlossen werden. Siehe Datenmanagement.

# Monitorkomponenten

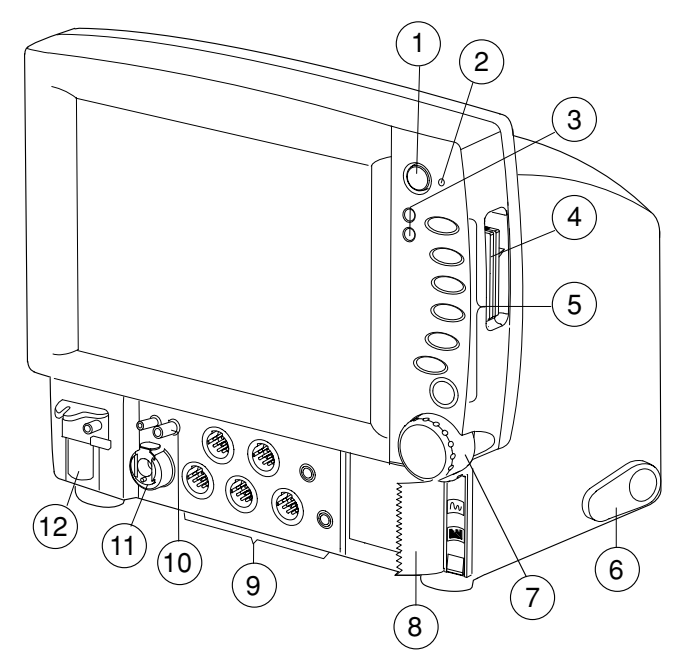

- (1) Ein/Standby-Schalter
- (2) Externer Netz-Indikator / Batterie-Ladestatus LED
- (3) Alarmanzeige
- (4) Einschubfach für zwei Speicherkarten (Datenkarte und Menükarte)
   Eine Abdeckung für die Steckplätze ist erhältlich. Siehe Zubehör- und Ersatzteile.
- (5) Direkt-Funktionstasten
- (6) Neigungsversteller
- (7) ComWheel
- (8) Recorder (optional)
- (9) Patienten-Anschlüsse
- (10) Spirometrie-Anschlüsse
- (11) NIBD-Anschluss
- (12) D-fend-Wasserfalle

- 1-

# Rückseite

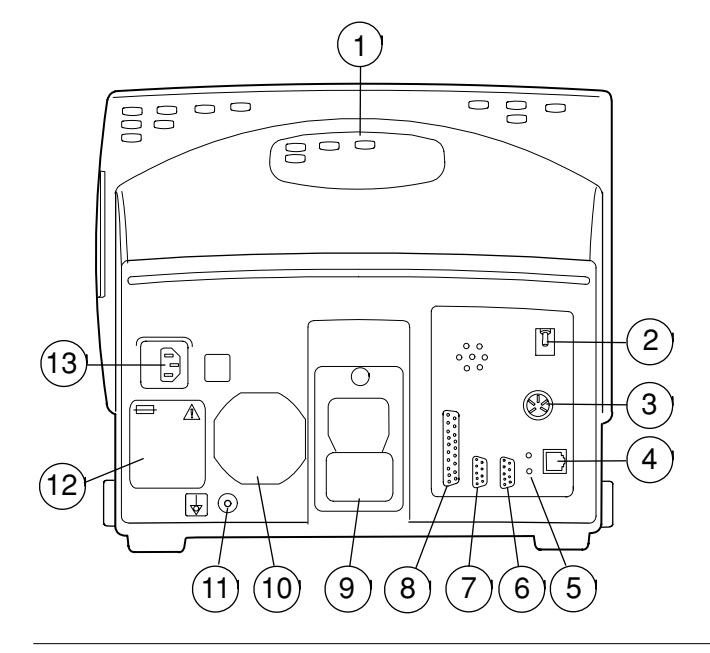

**ACHTUNG:** Stromzufuhr unterbrechen, bevor rückseitige Anschlüsse vorgenommen werden.

- (1) Handgriff
- (2) Probengasauslass, X6 (nur bei Modell F-MXG)
- (3) Anschluss für Fernbedienung, X5
- (4) Ethernet-Anschluss, X4
- (5) Netzwerk-Anschluss LEDs
- (6) Anschluss für Netzwerk-ID-Stecker, X3
- (7) Serielle Schnittstelle/lokaler Drucker-Anschluss, X2
- (8) Analoger/digitaler Anschluss, X1
   (z.B. Schwesternruf und Defibrillator Synchronisations-Signale)
- (9) Montageplatte
- (10) Staubfilter
- (11) Potentialausgleichs-Anschluss
- (12) Typenschild mit Spannungsangabe
- (13) Netzanschluss 230 V~

WARNUNG: Elektroschockrisiko. Beim Verbinden von Geräten mit Cardiocap/5-Anschlüssen wird ein medizinisches System konfiguriert. Der Benutzer muss selbst dafür Sorge tragen, dass das System dem internationalen Standard IEC/EN 60601-1-1 sowie den Anforderungen der lokalen Behörden entspricht.

-2-

# **SPEZIFIKATIONEN**

Spezifikations änderungen ohne vorherige Ankündigung.

# Datex-Ohmeda Cardiocap/5

#### Stromversorgung

Betriebsspannungen und Frequenzen: 100-240 V~, 60/50 Hz Zulässige Spannungs-Schwankungen: ± 10 % Max. Stromaufnahme: 80 VA Sicherungen (2): T2AH/250V

#### Batterie

Typ: 12 V 2,6AH, Pb-Batterien Batterie-Betriebsdauer: mind. 15 Min. bei voller Ladung Ladezeit: 5 Std. Ladeindikator: grün, permanent: voll geladen;

grün, blinkend: Batterie wird geladen

#### Umgebungsbedingungen

Betriebstemperatur: +10 bis +40 °C Lager- u. Transp.temp: -10 bis +50 °C Relative Feuchte:

0 bis 85 % nicht kondensierend, im Luftweg 0 bis 100 % kondens. Atmosph. Druck:

660 bis 1060 hPa (500 bis 800 mmHg)

#### EKG

Kurvenanzeige bei 50 Hz Frequenzspannung: Überwachungsfilter: 0,5 bis 30 Hz ST-Filter: 0,05 bis 30Hz

Diagnosefilter: 0,05 bis 100 Hz Kurvenanzeige bei 60 Hz Frequenzspannung: Überwachungsfilter: 0,5 bis 40 Hz ST-Filter: 0,05 bis 40 Hz Diagnosefilter: 0,05 bis 100 Hz

#### Herzfrequenz

Messbereich: 30 bis 250 P/Min. Messgenauigkeit: ± 5 % oder ± 5 P/Min Schrittmacherpuls-Erkennung: Erkennungsniveau: 2 bis 500 mV

Pulsdauer: 0, 5 bis 2 ms ST-Segment-Analyse

Gleichzeitig gemessen und angezeigt für bis zu 3 EKG-Ableitungen ST-Bereich: -6 bis +6 mm (-0.6 bis +0.6 mV) Schirmauflösung: 0.1 mm (0.01 mV) Mittelwert bilden: aus 16 QRS-Komplexen kalkuliert

Anzeigenaktualisierungs-Intervall: 5 s

#### Respiration

Respirations bereich: 4 bis 120 AZ/Min. Genauigkeit:  $\pm\,5$  % oder  $\pm\,5$  AZ/Min.

#### - 3-

# NIBD

Messbereich Erwachsene: 25 bis 260 mmHg Kind: 25 bis 195 mmHg Säugling: 15 bis 145 mmHg Pulsfrequenzbereich: 30 bis 250 P/Min. Typische Messzeit Erwachsene: 23 s Säuglinge: 20 s

#### **Invasiver Blutdruck**

 $\begin{array}{ll} Messbereich: \ -40 \ bis \ 320 \ mmHg\\ Messgenauigkeit: \pm 5 \ \% \ oder \pm 2 \ mmHg\\ Transducer-Empfindlichkeit: \\ 5 \ \mu V/V/mmHg, 5 \ VDC, \ max \ 20 \ mA\\ Pulsfrequenz\\ Messbereich: \ 30 \ bis \ 250 \ P/Min.\\ Genauigkeit: \pm 5 \ \% \ oder \pm 5 \ P/Min. \end{array}$ 

#### Temperatur

Messbereich: 10 bis 45°C Messgenauigkeit: 25 bis 45,0 °C ± 0.1 °C 10 bis 24.9 °C ± 0.2 °C Sensortyp: Nur Datex-Ohmeda

#### **Pulsoximetrie, Standard**

Anzeigenaktualisierung: 5 s Durchschnittliche Zeit: Einstellbar Plethysmographische Kurve: Einstellbar

#### Sp02

Kalibrationsbereich: 50 bis 100 % Kalibriert nach funktionaler Sättigung Messbereich: 40 bis 100 % Messgenauigkeit (% SpO<sub>2</sub> ± 1SD): 80 bis 100 %, ± 2 Digits; 50 bis 80 %, ± 3 Digits; Unter 50 % nicht spezifiziert HINWEIS: Genauigkeit basiert auf Tief-Hypoxie Studien mit Datex-Ohmeda Sat Sensoren an freiwilligen Testpersonen. Arterielle Blutproben wurden mit dem Radiometer OSM Co-oximeter analysiert. Weitere Details zur spezifischen SpO<sub>2</sub> Genauigkeit sind den Sensor-Begleitdokumenten zu entnehmen.

#### Pulsfrequenz

Messbereich: 30 bis 250 P/Min. Messgenauigkeit:  $\pm$  5 % oder  $\pm$  5 P/Min.

#### Vorgegebene Alarmgrenzen\*\*

SpO2: hoch Aus / ief 90 % PF: hoch 160 / tief 40 Die Grenzen sind einstellbar.\*\*\*

#### Sensor-Wellenlängenbereiche des Emitters

Rote LED: 660 nm Infrarot-LED: 900 nm

#### Pulsoximetrie, erweitert (N-XOSAT)

Anzeigenaktualisierung: 5 s Durchschnittliche Zeit: 12 s Plethysmographische Kurve: Automatisch **SpO2** 

Kalibrationsbereich: 70 bis 100 % Kalibriert nach funktionaler Sättigung Messbereich: 1 bis 100 % Messgenauigkeit (± 1SD): 70 bis 100 %, ± 2 Digits; 70 bis 100 %, ± 3 Digits während Situationen klinischer Patientenbewegung Unter 70 % nicht spezifiziert HINWEIS: Die Messgenauigkeit von SpO 2-Werten basiert auf statistisch abgeleiteten Werten und ist abhängig von simultan mit einem Radiometer OSM3 CO-Oximeter gemessenen arteriellen Blutgasen. Weitere Details zur Messgenauigkeit sind dem Begleitmaterial zum Sensor zu entnehmen.

#### Pulsfrequenz

Messbereich: 30 bis 250 P/Min. Messgenauigkeit: ± 2 % oder 2 P/min. (Es gilt der jeweils größere Wert)

### Vorgegebene Alarmgrenzen\*\*

SpO2: hoch Aus / tief 90 % PF: hoch 160 / tief 40 Die Grenzen sind einstellbar.\*\*\*

#### Sensor-Wellenlängenbereiche des Emitters

Rote LED: 650 bis 665 nm Infrarot-LED: 930 bis 950 nm Durchschnittsleistung: < 1 mW

-4-

#### Pulsoximetrie, Nellcor® (N-XNSAT)

Anzeigenaktualisierung: 5 s Durchschnittliche Zeit: 5 bis 7 s Plethysmographische Kurve: Automatisch **Sp02** 

Kalibriert nach funktionaler Sättigung Messbereich: 1 bis 100 % Messgenauigkeit (% SpO<sub>2</sub> ± 1SD): 70 bis 100 % (± 2 Digits bis ± 3,5 Digits, abhängig vom Sensor) Unter 70 % nicht spezifiziert Eine Liste der zulässigen Sensoren und

Einzelheiten zur Messgenauigkeit befinden sich im User's Reference Manual.

HINWEIS: Die Angaben zur Genauigkeit der SpO<sub>2</sub>-Messungen basieren auf Hypoxie-Studien an freiwilligen, gesunden und erwachsenen Testpersonen.

#### Pulsfrequenz

Messbereich: 30 bis 250 P/Min. Messgenauigkeit: ± 3 Digits

### Vorgegebene Alarmgrenzen\*\*

SpO<sub>2</sub>: hoch Aus / tief 90 % PF: hoch 160 / tief 40 Die Grenzen sind einstellbar.\*\*\*

# Sensor-Wellenlängenbereiche des Emitters

Rote LED: 660 nm Infrarot-LED: 920 nm

#### Atemwegsgase

Gasprobenflow\*: 200 ml/Min Proben-Verzögerung: 2,5 s typisch mit 3 m Probenschlauch Gesamte Systemansprechzeit: 2,9 s typisch mit 3 m Probenschlauch, inkl. Probenverzögerungs- und Ansprechzeit Aufwärmzeit: 2-5 Min, 30 Min für volle Spezifikation

#### **Respirationsfrequenz (RF)**

Messbereich: 4 bis 60 Atemzüge/Min Erkennungskriterien: 1 % Abweichung bei CO<sub>2</sub>

#### Vorgegebene Alarmgrenzen\*\*

| EtCO <sub>2</sub>  | hoch 8 % / tief 3 %   |
|--------------------|-----------------------|
| FiCO <sub>2</sub>  | hoch 3 % / tief Aus   |
| FiN <sub>2</sub> O | hoch 82 %             |
| EtO <sub>2</sub>   | hoch Aus / tief 10 %  |
| FiO <sub>2</sub>   | hoch Aus / tief 18 %  |
| EtDes              | hoch 12 % / tief Aus  |
| FiDes              | hoch 1.8 % / tief Aus |
| EtEnf              | hoch 3,4 % / tief Aus |
| FiEnf              | hoch 5,1 % / tief Aus |
| EtHal              | hoch 1,5 % / tief Aus |
| FiHal              | hoch 2,2 % / tief Aus |
| EtIso              | hoch 2,3 % / tief Aus |
| Filso              | hoch 3,4 % / tief Aus |
| EtSev              | hoch 3,4 % / tief Aus |
| FiSev              | hoch 5,1 % / tief Aus |
|                    |                       |

Störungsfreie Gase: Äthanol  $C_2H_5OH (< 0,3 \%)$ Azeton (< 0,1 %)Methan  $CH_4 (< 0,2)$ Nitrogen  $N_2$ Kohlenmonoxid CO Stickstoff NO (< 200ppm) Wasserdampf Effekt von Helium: reduziert CO<sub>2</sub>-Messungen < 0,6 Vol % Maximale Anzeigenabweichung: CO<sub>2</sub> < 0,2 Vol % N<sub>2</sub>O, O<sub>2</sub> < 2 Vol % Narkosegase: < 0,15 Vol %

#### Kohlendioxid (CO<sub>2</sub>)

Messbereich:

0 bis 15 %, (0 bis 15 kPa), (0 bis 113 mmHg) Messansprechzeit: < 400 ms typisch Genauigkeit\*:  $\le 0,3$  Vol % Gasbeeinflussung: < 0,2 Vol % (O<sub>2</sub>, NO<sub>2</sub>, Narkosegase)

#### Sauerstoff (0<sub>2</sub>)

Messbereich: 0 bis 100 % Messansprechzeit: < 400 ms typisch Genauigkeit\*: < 2 Vol % Gasbeeinflussung: < 1 Vol % Narkosegase, < 2 Vol % N 2O

#### Lachgas (N<sub>2</sub>0)

Messbereich: 0 bis 100 % Messansprechzeit: < 450 ms typisch Genauigkeit\*: < 3 Vol % Gasbeeinflussung: < 2 Vol % Narkosegase

#### -5-

#### Narkosegase (NG)

Messansprechzeit: < 400 ms typisch Halothan, Isofluran, Enfluran Gasbeeinflussung: < 0,15 Vol % N<sub>2</sub>O Messbereich: 0 bis 6 % Genauigkeit\*:  $\leq 0,2$  Vol % Sevofluran Messbereich: 0 bis 8 % Genauigkeit\*:  $\leq 0,2$  Vol % Desfluran Messbereich: 0 bis 20 % Genauigkeit\*: 0 bis 5 %  $\leq 0,2$  Vol % 5 bis 10 %  $\leq 0,5$  Vol % 10 bis 20 %  $\leq 1,0$  Vol %

### Narkosegas-Identifikation

Identifikationsschwelle: 0,15 Vol %

#### **Patientenspirometrie**

Unter Verwendung von D-lite<sup>™</sup> oder Pedi-lite<sup>™</sup> Flow-Sensor und Gasprobenaufnehmer mit folgenden Spezifikationen:

#### Tidalvolumen (D-lite)

Messbereich: 150 bis 2000 ml Genauigkeit\*: ±6 % oder 30 ml

#### Tidalvolumen (Pedi-lite)

Messbereich: 15 bis 300 ml Genauigkeit\*: ±6 % oder 4 ml

#### Minutenvolumen (D-lite)

Messbereich: 2 bis 0,20 l/min Genauigkeit\*:  $\pm 6 \%$ 

#### Minutenvolumen (Pedi-lite)

Messbereich: 0,5 bis 5 l/min Genauigkeit\*:  $\pm 6$  %

Atemwegsdruck (D-lite) Messbereich: -20 bis +100 cmH<sub>2</sub>O Genauigkeit\*: ± 1 cmH<sub>2</sub>O

Atemwegsdruck (Pedi-lite) Messbereich \*\*\*: -20 bis +100 cmH <sub>2</sub>O

Flow (D-lite) Messbereich: 1,5 bis 0,100 l/min

Flow (Pedi-lite) Messbereich: 0,25 bis 0,25 l/min

 $\begin{array}{l} \mbox{Compliance (D-lite und Pedi-lite)} \\ \mbox{Messbereich: 4 bis 100 ml/cm} H_2O \end{array}$ 

**Atemwegswiderstand (D-lite und Pedi-lite)** Messbereich: 0 bis 40 cmH<sub>2</sub>O/l/s

Sensor-Spezifikationen (D-lite) Totraum: 9,5 ml Widerstand bei 30 l/Min: 0,5 cmH<sub>2</sub>O

#### Sensor-Spezifikationen (Pedi-lite)

Totraum: 2,5 ml Widerstand bei 10 l/Min: 1,0 cmH\_2O  $\,$ 

#### NMT

- Stimulationsmodi
  - TOF (Folge von vier Impulsen)
  - DBS (Doppelimpuls-Stimulation)
  - ST (Einzelimpuls-Stimulation)

50 Hz Tetanic + PTC (Post-Tetanic-Zählung)

- Messungsintervalle
  - TOF und DBS: manuell; 10 Sekunden, 12 Sekunden, 15 Sekunden,
    - 20 Sekunden, 1 Minute, 5 Minuten, 15 Minuten
  - ST: manuell; 1 Sekunde, 10 Sekunden, 20 Sekunden

#### Stimulator

Stimulus-Puls: Rechteckwelle, Dauerstrom

Impulslänge: 100, 200 oder 300 µs

Stimulus-Stromstärkebereich (supramax und manuell): 10 bis 70 mA in 5 mA-Schritten Stimulus-Stromstärkegenauigkeit:

10 % oder ± 3mA (es gilt der größere Wert) Max. Belastung: 3 k $\Omega$ 

Max. Spannung: 300 V

#### **Regional-Block-Modus**

Stimulationsmodus: ST (Einzelimpuls) Intervalle:

1 Sekunde, 2 Sekunden, 3 Sekunden

Stimulationsimpuls:

Rechteckwelle, Dauerstrom

Impulslänge: 40 µs Stimulus-Strombereich:

- 0 bis 5 mA in 0,1 mA-Schritten
- Stimulus-Stromgenauigkeit:
  - 20 % oder 0,3 mA (es gilt der gößere Wert)

#### -6-

### Recorder

Betriebsprinzip: Thermo Druckauflösung:

- Vertikal: 8 Punkte/mm
  - Horizontal: 32 Punkte/mm bei einer Geschwindigkeit von 25 mm/Sekunde und geringer
- Papierbreite:

50 mm; Breite des Druckbereichs 48 mm Spuren: wählbar; 1, 2 oder 3 Spuren Druckgeschwindigkeit: 1; 6,25; 12,5; 25 mm/s

- Typischer Wert.
- \*\* Alarmgrenzen und deren Einstellungsbereich richten sich nach dem verwenten Modus.
- \*\*\* Der Anwender kann die SpO<sub>2</sub> Tief-Alarmgrenze unter 80 % und Ppeak-Alarmgrenze höher als 50 cmH<sub>2</sub>O während des normalen Monitorbetriebes einstellen. Um die Patientensicherheit zu gewährleisten, kann der Anwender diese Grenzen nicht als vorgegebene Alarmgrenzen speichern.

# **SYMBOLE**

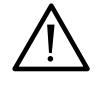

Achtung: Begleitdokumente beachten.

Neben O  $_2\text{-Wert:}$  FiO  $_2\text{-Tiefalarmgrenze}$  unter 21 %.

Neben HF-Wert: Risiko: zählt evtl. Pacer-Spikes (da Pacer auf R) oder T-Wellen (breites QRS gewählt).

Rückseite: Gibt diese Warn- und Achtungshinweise:

- Elektroschockrisiko. Gehäuse nicht öffnen. Service durch geschultes Personal.
- Zum permanenten Brandschutz nur Sicherung gleichen Typs verwenden.
- Vor Service Stromzufuhr unterbrechen.
- Batteriebetriebenen Monitor während der Defibrillation nicht berühren.

Typ BF (IEC-60601-1) defibrillationsgeschützt.

Typ CF (IEC-60601-1) defibrillationsgeschützt

Weist auf erkannte Herzschläge hin.

Respirationsfrequenz erfolgt über Impedanzmessung.

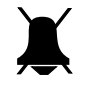

Im Meldungsfeld: Alarme ausgeschaltet. In Menü- oder Zahlenfeldern: Alarmquelle ausgeschaltet.

Back-up-Batteriebetrieb und Kapazitätsanzeige

Hauptmenü. Ist kein Menü offen, kann durch

Drücken des Comwheel das Hauptmenü geöffnet

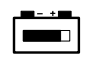

Back-up-Batterie wird geladen

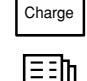

Untermenü

werden

-**D**-**D**-**D**- Monitor ist am Datex-Ohmeda Netzwerk angeschlossen

Datenkarte (grün) und/oder Menükarte (weiß) sind eingesetzt

Probengas-Auslass

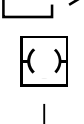

DD

Ethernet-Anschlüsse

Anschluss für Potentialausgleich

Wechselstrom

Sicherung

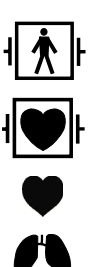

-7-

# ÜBERWACHUNGS-GRUNDLAGEN

# Vorbereitungen

- Monitor auf EIN schalten. Siehe Tasten und Menüs.
- Monitor entsprechend dem optimalen Blickwinkel neigen: Auf die Mitte des Neigungsverstellers drücken und justieren.

Beide Seiten im gleichen Winkel einstellen.

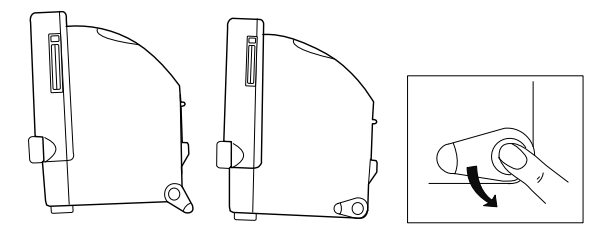

Bei Wandmontagen sicherstellen, dass die vorder- und rückseitigen Monitor-Halterungen fest an den Kanten der Montageplatte sitzen und die rückseitige Arretierung richtig eingerastet ist.

 Falls erforderlich, Betriebsmodus ändern: Stellrad drücken, um das Haupt-Menü zu öffnen. Monitor-Einst. und Modus wählen.

Beachten, dass eine Modusänderung z.B. auch die Alarmgrenzen beeinflusst.

# Überwachung starten

 Patienten-Anschlüsse. Siehe entsprechendes Kapitel in diesem Handbuch. Nur Datex-Ohmeda Zubehör verwenden.

- Alarme und Parameter-Vorgabeeinstellungen werden aktiviert. Alarmgrenzen prüfen. Siehe *Alarme*.
- Sicherstellen, dass die gewünschten Kurven und Zahlenwerte in den Feldern dargestellt sind. Siehe Anzeige-Einstellung.
- Messspezifischen Neustart durchführen. Siehe entsprechendes Kapitel in diesem Handbuch.
- Patienten-ID eingeben: **Patientendaten** im Haupt-Menü wählen. Siehe *Datenmanagement*.

# Während der Überwachung

- Um Alarme auszuschalten, Alarme Aus drücken.
- Wird versehentlich die Ein/Standby-Taste während der Überwachung gedrückt, Ein/Standby-Taste innerhalb 8 Sekunden nochmals drücken, um fortzufahren. Sonst schaltet der Monitor danach auf Standby um.

# Überwachung beenden

- Erforderliche Information drucken. Siehe *Aufzeichnen und Drucken*.
- Warten, bis der Druckvorgang beendet ist. Dann die Patienten daten löschen und mit **Reset** im Haupt-Menü und **Alles Reset** und **Ja** die Einstellungen zurücksetzen.
- Schalter auf Standby stellen, wenn Monitor nicht benutzt wird. Monitor gemäß Anweisungen reinigen.

-8-

# TASTEN UND MENÜS

Die Überwachung kann gesteuert werden mit Hilfe des Stellrades, der Funktionstasten, oder der Fernbedienung. Das Stellrad ist das Haupt-Navigationstool, mit dem alle Menüfunktionen angewählt werden können. Mit den direkten Funktionstasten steuert man die gängigsten Funktionen.

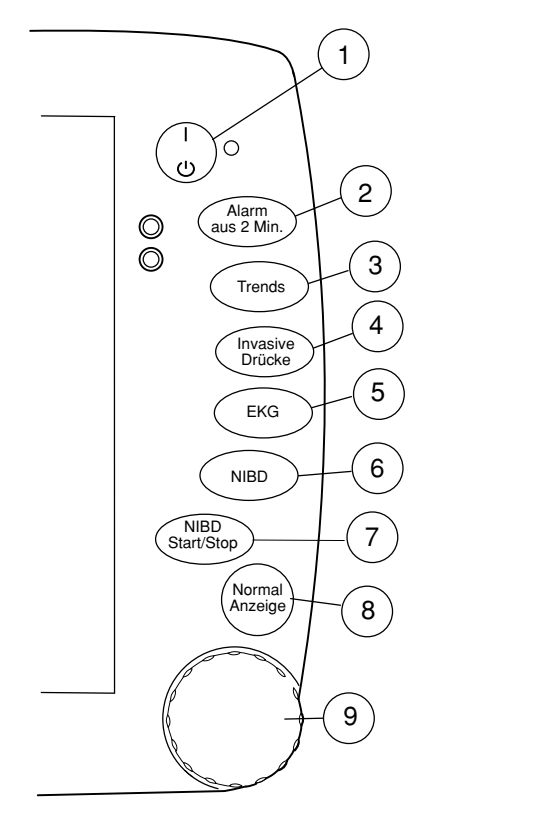

(1) Ein/Standby

HINWEIS: Monitor kann nur eingeschaltet werden, wenn er mit dem Netz verbunden ist.

- (2) Unterdrückt einen aktiven Alarm oder alle Alarme im voraus für zwei Minuten (Taste einmal drücken) bzw. fünf Minuten (Taste drei Sekunden drücken). Erneuter Tastendruck löscht alle Alarm-Meldungen und aktiviert neue Alarme.
- (3) Zeigt numerische oder graphische Trends und Momentaufzeichnungen an.
- (4) Zeigt das Menü Invasive Drücke an, in dem Einstellungen zur invasiven Druckmessung vorgenommen werden können.

HINWEIS: Je nach Modell kann diese Taste auch die **Pulsoximetrie**-Taste oder **NMT**-Taste sein.

- (5) Zeigt das EKG Menü an, zur Einstellung der EKG-Messung.
- (6) Zeigt das NIBD-Menü an, zur Einstellung der NIBD-Messung.
- (7) Startet eine nicht-invasive Blutdruck-Messung oder löscht eine einzelne Messung, STAT und manuelle Messungen und stoppt Venenstau.
- (8) Kehrt zum normalen Überwachungsbildschirm zurück.
- (9) ComWheel/Stellrad. Die Menüfunktionen werden durch Drehen und Drücken des Stellrades gesteuert. Öffnet das Hauptmenü, wenn kein anderes angezeigt wird.

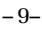

# Menü-Anwendung

Ein Menü besteht aus einer Liste von Funktionen oder Befehlen, die auf dem Bildschirm angezeigt wird.

Das Hauptmenü kann durch Drücken des Stellrades geöffnet werden, wenn kein anderes Menü angezeigt wird.

Durch Drehen und Drücken des Stellrades gelangt man vom Hauptmenü in andere Menüs. Die Einstellungen in den Menüs werden ebenfalls über Drehen und Drücken des Stellrades vorgenommen.

Ein Menü lässt sich auch über die entsprechende Direkttaste aufrufen. Für Änderungen an den Einstellungen der EKG-Anzeige beispielsweise:

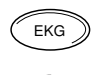

- 1. Funktionsmenü öffnen = Direkttaste drücken
- 2. Gewünschte Funktion im Fenster wählen
- 3. Ein Untermenü oder Einstellfenster öffnen

= Stellrad drücken oder

= Stellrad drehen

Wahl bestätigen = Stellrad drücken

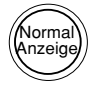

4. Normal Anzeige drücken, um zur normalen Monitoranzeige zurückzukehren.

# Fernbedienung

Die Fernbedienung hat Tasten, die – wie die Modultasten – eine Funktion sofort starten o. beenden. Dieser Direktzugriff ist bei Routinesituationen und -aufgaben von Nutzen. Die Auswahl kann nicht direkt über die Tasten vorgenommen werden. Taste **Menü** drücken u. übrige Funktionen eingeben. Die Fernbedienung gewährt Zugriff auf die gleichen Menüs wie das Bedienfeld.

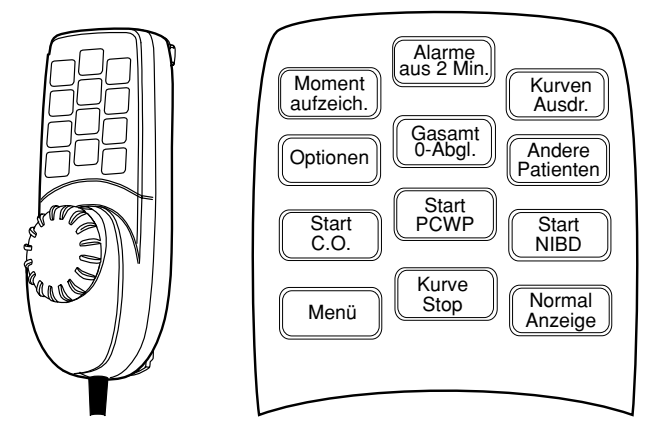

HINWEIS: Beim Cardiocap/5 sind die  $\ensuremath{\text{Optionen-}}$  und  $\ensuremath{\text{Start C.O.-}}$  Tasten außer Funktion.

- 10 -

# ANZEIGE-EINSTELLUNG

| Monitor-Eir             | stellung |  |
|-------------------------|----------|--|
| Schirm-Einst.           |          |  |
| Durchlaufgeschw.        |          |  |
| Modus wählen            |          |  |
| Uhrzeit/Datum           |          |  |
| LCD-Helligkeit          | 100%     |  |
| Install./Service        |          |  |
| Hauptmenü               |          |  |
|                         |          |  |
| Rückkehr zum Hauptmenü. |          |  |
|                         |          |  |

# Anzeige einstellen

Die Modi legen z.B. die Darstellungsweise auf dem Bildschirm und in den Trends und die Alarmgrenzen fest. Modi sind vorkonfiguriert.

Der Monitor startet im Start-Modus, einem der während der Konfiguration gewählten Monitor-Modi. Zum Ändern:

- 1. Stellrad drücken und Monitor Einst. wählen.
- 2. Modus wählen und aus den Optionen auswählen.

#### Vorübergehende Änderung der Anzeige

- 1. Stellrad drücken und Monitor Einst. wählen.
- Im entsprechenden Untermenü können die Kurven- und Zahlenfelder, Minitrend-Länge und Durchlaufgeschwindigkeit modifiziert und die Bildschirm splitten Option gewählt werden.
- 2. Für weitere Einstellungsänderungen, wie z.B. Skalenänderungen, zum Haupt-Menü zurückkehren und den gewünschten Parameter wählen. oder

Direkttaste drücken und Einstellungsmenü für diesen Parameter wählen.

Die Änderungen sind gültig, bis der Monitor ausgeschaltet (+15 Min.) oder ein Reset vorgenommen wird. Permanent bleiben nur Zeit und Datum gespeichert.

- 11 -

# Permanente Änderung der Anzeige

In der Anzeigen-Einstellung können dauerhafte Änderungen vorge nommen werden. Informationen über Passwörter etc. sind dem *User's Reference Manual* zu entnehmen.

# **Datum und Zeit einstellen**

Die Zeit wird im 24-Stundenformat angezeigt. Bei einem Cardiocap/5-Monitor, der an das Datex-Ohmeda S/5-Netzwerk und an die Central angeschlossen ist, wird die Zeit im Format des Zentrums angezeigt.

- 1. ComWheel drücken und die Monitor-Einst. wählen.
- 2. **Uhrzeit/Datum** wählen und Zeit (Stunden, Minuten, null Sekunden) sowie Datum (Tag, Monat, Jahr) einstellen.

Um den Verlust von Trenddaten zu vermeiden, kann die Zeiteinstellung nach einem Reset nicht mehr verändert werden.

#### Zahlenfelder modifizieren

Daten können in bis zu vier Zahlenfeldern dargestellt werden.

- 1. Stellrad drücken und Monitor-Einst. wählen.
- 2. Schirm-Einst. wählen.
- 3. Zahlenfelder wählen.

HINWEIS: Enthalten weniger als 4 Zahlenfelder Daten, vergrößern sich die übrigen Felder.

# Kurvenfelder modifizieren

Bis zu 6 Kurven können gleichzeitig angezeigt werden.

- 1. Stellrad drücken und Monitor-Einst. wählen.
- 2. Schirm-Einst. wählen.
- 3. Kurvenfelder wählen.

HINWEIS:

- Werden weniger als 6 Kurven angezeigt, vergrößern sich die übrigen Kurven.
- Die Option Druck-Kombination zeigt invasive Drücke im gleichen Kurvenfeld mit derselben Null-Linie, aber mit einzelnen Skalen an.
- Bei Verwendung eines 5-fach Ableitungssets für eine EKG-Messung können bis zu 3 unterschiedliche EKG-Ableitungen gleichzeitig in unterschiedlichen Feldern angezeigt werden.

# Gesplitteten Bildschirm modifizieren

Eine Kurvenanzeige kann so aufgeteilt werden, dass ein Teil permanent Spirometrie- oder Trenddaten anzeigt.

- 1. Stellrad drücken und Monitor-Einst. wählen.
- 2. Schirm-Einst. wählen.
- 3. Schirm splitten wählen und aus den Optionen auswählen: Keine, Spiro1, Spiro2 oder Trend.
  - **Spiro1** ist eine Grundansicht der Spirometrie-Informationen.
  - Spiro2 ist eine Grundansicht mit zusätzlichen Werten.
  - **Trend** ist ein Minitrend der Parameter, die für das Kurvenfeld gewählt wurden.

- 12 -

# ALARME

Die Alarmgrenzen sind nach Einschalten des Monitors oder einem Reset nur dann aktiviert, wenn sich die physiologischen Signale 15 Sekunden lang innerhalb der Alarmgrenzen befanden. Zum Aktivieren der Alarme Patientenkabel anschließen. Alarme sind aktiv, selbst wenn die Messung auf dem Monitor nicht gewählt wurde (außer bei Respirationsmessung), es sei denn, die Quelle ist ausgeschaltet.

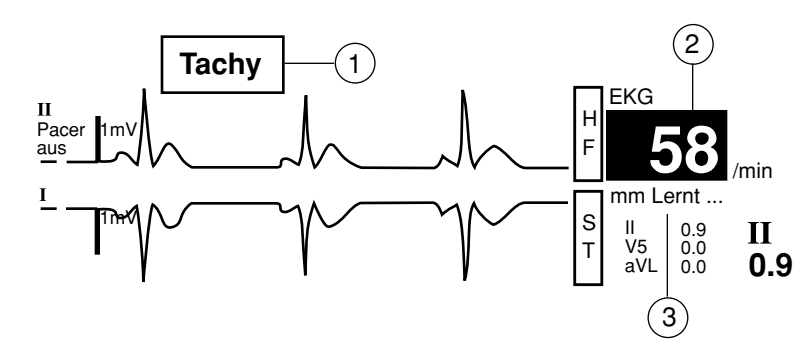

Wenn ein Alarm aktiviert wird:

- (1) Meldungen werden nach Dringlichkeit angezeigt.
- Messwert und Alarmanzeige. Die Hintergrundfarbe signalisiert die Alarmkatagorie.
- (3) In einigen Fällen liefern, die Meldungen detailliertere Informationen.
- Ein akustischer Alarm ertönt.

# Alarmkategorien

Die Priorität hängt primär von der Ursache und Alarmdauer ab.

| Visuell | Bedeutung                         | Tonmuster (Das Tonmuster wird gewählt, wenn das System konfiguriert wird.) |
|---------|-----------------------------------|----------------------------------------------------------------------------|
| Rot     | lebensbedrohlich                  | Dreifach- + Doppel-Signal alle 5 Sek. oder kontinuierliches Signal         |
|         |                                   | 5 /                                                                        |
| Gelb    | ernsthaft, nicht lebensbedrohlich | Dreifach-Signal alle 19 Sek. oder Doppel-Signal alle 5 Sek.                |
|         |                                   | 19 / 5                                                                     |
| Weiß    | informierend                      | Einfach-Signal: —                                                          |

- 13 -

#### Alarmgrenzen einstellen

- 1. Stellrad drücken und Alarm-Einst. wählen.
- 2. Alarmgrenzen wählen und Messung markieren.
- 3. Stellrad drücken. Ein Einstellfenster wird angezeigt.
- 4. Stellrad drehen, um Grenzen einzustellen und drücken, um zu bestätigen und von einer Selektion zur anderen zu gelangen.

#### Quellen ändern

Für NIBD, D1, D2, O2, T1 und T2 ist wählbar, welche Messwerte den Alarm auslösen sollen. Für Drücke sind z.B. systolisch, diastolisch, Mittelwert oder AUS möglich.

Nur eine Quelle kann aktiv sein. Die aktive Quelle ist die zuletzt gewählte.

- 1. Stellrad drücken und Alarm-Einst. wählen.
- 2. Alarmgrenzen wählen und Messung wählen.
- 3. Im Einstellfenster Stell rad sooft wie erforderlich drücken, um die Menüauswahl zu erhalten.
- 4. Alarm wählen.

#### Alarme anderer Monitore empfangen (mit N-XNET oder N-XDNET)

Monitor muss am Netzwerk angeschlossen sein.

- 1. Stellrad drücken und Patienten wählen.
- 2. Andere Patienten wählen.
- 3. Alarme empfangen und den gewünschten Monitor wählen.

#### Lautstärke einstellen

- 1. Stellrad drücken und Alarm-Einst wählen.
- 2. Alarmlautst. wählen.

### Akustische Alarme vorübergehend ausschalten

Für zwei Minuten: Alarm aus 2 min drücken.

*Für fünf Minuten:* Alarm aus 2 min länger als drei Sek. drücken. Sind die Alarme nicht aktiv während Alarm aus 2 min gedrückt wird, werden sie für 2 oder 5 Minuten im voraus unterdrückt. Außer: FiO<sub>2</sub> < 18 %, EtO<sub>2</sub> < 10 %, FiN<sub>2</sub>O > 82 %, u. hohe Ppeak-Alarme werden 20 Sek. ausgeschaltet. Neue Alarme werden angezeigt.

 Zur Alarm-Reaktivierung Alarm aus 2 min während der Unterdrückungsphase drücken.

Neue Alarme werden aktiviert. Unterdrückte Alarme werden nach 2 Minuten aktiviert.

Ein Apnoe-Alarm wird nach fünf Atemzügen aktiviert.

#### Permanente akustische Alarm-Unterdrückung

- 1. Stellrad drücken und Alarm-Einst wählen.
- 2. Audio EIN/AUS wählen.

3. Apnoe AUS, EKG AUS, Apnoe&EKG AUS oder Alle Alarme AUS wählen.

Wird ein aktiver Alarm unterdrückt, ertönt ein Erinnerungston alle 2 Minuten.

• Alarme EIN wählen, um Alarme wieder zu aktivieren.

# WARNUNG: Die erforderlichen Alarmgrenzen müssen bei Überwachungsbeginn eingestellt und aktiv sein.

WARNUNG: Alarmunterdrückung könnte die Sicherheit der Patienten gefährden.

- 14 -

# TRENDS

# **Graphische Trend-Ansicht**

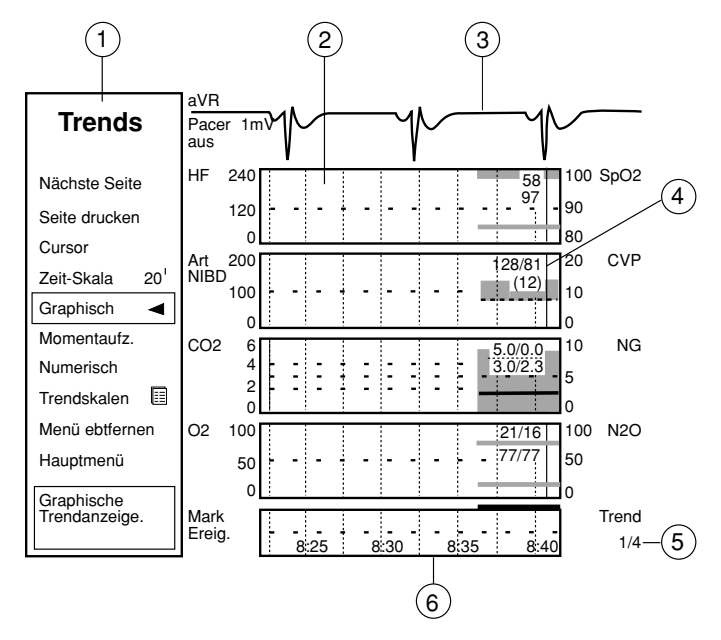

Zur Anzeige der gewünschten Trend-Details Parameter und Zeitskala einstellen.

# Trendanzeige

- (1) Trend-Menü
- (2) Trendmessungsfeld
- (3) Echtzeit-EKG oder Trendmessungsfeld
- (4) Num. Wert einer Messung am Trend-Cursor Strich
- (5) Trend-Seitennummer
- (6) Zeit- und Markierungsfeld

# Symbole

i

Trendbalken. Zwischenraum zeigt den Mittelwert. L

NIBD-Trendbalken.

Zeigt Änderungen an, wie z.B. Änderung der EKG-Ableitung, Nullabgleich des invasiven Blutdruckkanals oder Wechsel des Narkosegases.

**Blaue Linie** zeigt an, ab wann Daten aufgenommen wurden.

**Weiße Linie** zeigt den Anteil der auf dem Bildsschirm angezeigten Daten.

Rote Linie zeigt die Zeitspanne an, während der die 20 Min. Trend daten aufgezeichnet wurden.

- 15 -

### Automatische und manuelle Datenaufzeichnung

Auf dem Monitor werden zwei Arten von Trenddaten angezeigt: graphisch und numerisch. Aus diesen Daten können Momentaufzeichnungen erstellt werden.

#### **Graphische Trends anzeigen**

- 1. Trends drücken.
- 2. Graphisch wählen.
- 3. Zur Ansicht weiterer Parameter Nächste Seite wählen
- 4. Zur Ansicht weiterer Daten **Cursor** wählen und Stellrad drehen.

Graphische Trends beinhalten bis zu 4 Trendseiten mit je 5 Feldern mit verschiedenen Parametern.

Die Zeitskala der graphischen Trends variiert von 20 Min. bis 24 Std., die Auflösung von 10 Sek. bis 12 Minuten. Im 20 Min. Trend sieht man die Daten der letzten 1/2 Std., mit anderen Längen die der letzten 24 Std. Für HF und Temperatur kann die Skala im **Trendskalen**-Menü gewählt werden.

### Numerische Trends anzeigen

- 1. Trends drücken.
- 2. Numerisch wählen.
- 3. Zur Ansicht weiterer Parameter Nächste Seite wählen.
- 4. Zur Ansicht weiterer Daten **Cursor** wählen und Stellrad drehen.

Numerische Trends beinhalten 3 Seiten mit Trendaten von maximal 24 Std. Auf jeder Seite befindet sich oben eine Echtzeit-EKG Kurve.

# Momentaufzeichnungen erstellen und Marker in Trends positionieren

Eine Momentaufzeichnung ist ein Standbild mit 15 Sekunden einer Echtzeit-Kurve (vorkonfigurierter Kurven und Trends), die im Monitorspeicher abgelegt wird.

- 1. Trends drücken.
- 2. Momentaufzeich. wählen.

Der Monitor speichert ein Bild der werkseitig vorkonfigurierten Kurven und Trends. Je nach Datenmenge können bis zu 16 Aufzeichnungen erstellt werden. Ist eine Momentaufzeichnung erstellt, erfolgt eine Markierung in den Trends. Eine Nummer neben den numer. Trends weist auf dieses Ereignis hin.

#### Momentaufzeichnungen anzeigen

- 1. **Trends** drücken.
- 2. Momentaufzeich. wählen.
- 3. Nächste Momentaufzeichnung wählen.

Stellrad drehen, um zur nächsten Momentaufzeichnung zu gelangen. Oben rechts wird die Uhrzeit angegeben, zu der die Momentaufzeichnung erstellt wurde. Es werden 5 Felder auf der Aufzeichnungsseite angezeigt und 6 Felder können ausgedruckt werden.

#### Trends und Momentaufzeichnungen löschen

- 1. Stellrad drücken, um das Haupt-Menü zu öffnen.
- 2. Reset wählen.
- 3. Trend Reset wählen.

HINWEIS: Steht der Monitor auf STBY, werden die Trenddaten für 15 Min. im Speicher abgelegt.

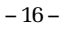

# DATENMANAGEMENT

## Informationen aufzeichnen und speichern

Der Cardiocap/5-Monitor sammelt und speichert permanent Patienten daten wie z.B. Trends. Der Empfang von Vitaldaten aktiviert den Speicher.

- Der neueste Vorgang wird im Monitor-Speicher abgelegt.
- Daten Memory Karte (mit N-XDNET-Option) Auf der Datenkarte bis zu 48 Std. Daten, abhängig von der Datenmenge.
- Im Netzwerk (mit N-XNET- oder N-XDNET-Option) Patientendaten der letzten Tage (bis zu 2-90 Tage abhängig von der Konfiguration).

#### **Patienten-ID eingeben**

- 1. Stellrad drücken und Patientendaten wählen.
- 2. Demographik wählen.
- Patientengröße und -gewicht eingeben.
   Die Körperfläche (BSA) wird automatisch kalkuliert.

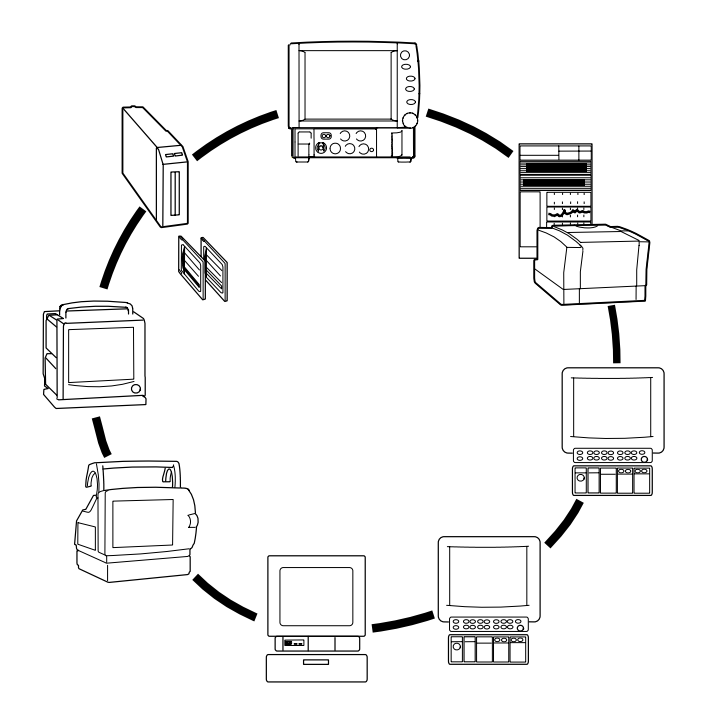

- 17 -

### Daten nach Standby wiederaufrufen

- 1. Stellrad drücken und Patientendaten wählen.
- 2. Einen der folgenden Punkte wählen.

#### Vorherig. Vorgang

Lädt die aktuellsten Daten bis zu 15 Min. nach dem Ausschalten. Ist der Monitor eingeschaltet, jedoch nicht resettet, können die Daten der letzten 24 Std. wieder aufgerufen werden.

- Patient v. Netzw. (mit N-XNET oder N-XDNET) Lädt einen Vorgang aus dem Netzwerk. Die Informationen der letzten 24 Std. sind wiederaufrufbar.
- Patient v. Karte (mit N-XDNET) Lädt einen Vorgang von der Datenkarte. Die Informationen der letzten 24 Std. sind wiederaufrufbar.

#### Anzeige anderer Monitore (mit N-XNET oder N-XDNET)

Auf dem Cardiocap/5 Monitor können die Zahlen, Kurven und Alarme eines anderen Cardiocap/5-, S/5, S/5 Light, AS/3- oder CS/3-Monitors angezeigt werden, wenn beide Monitore an das Datex- Ohmeda Netzwerk angeschlossen sind.

Zur Anzeige anderer Monitore:

- 1. Stellrad drücken und Patientendaten wählen.
- 2. Andere Patienten wählen.
- 3. Anzeige Vitaldat wählen.
- 4. Gewünschten Monitor wählen.

# Alarme anderer Monitore anzeigen (mit N-XNET oder N-XDNET)

Bei einem mit dem Netzwerk verbundenen Cardiocap/5-Monitor können Alarme anderer Monitore aus dem selben Central-Netzwerk angezeigt werden.

- 1. Stellrad drücken und Patientendaten wählen.
- 2. Andere Patienten wählen.
- 3. Alarme empfangen wählen.
- 4. Gewünschten Monitor wählen.

#### Verwendung der Datenkarte (mit N-XDNET)

Die Datenkarte wird zu Speicherung und Transfer der Trenddateninformation verwendet.

Die Option N-XDNET ermöglicht das Laden gesammelter Patientendaten von der Datenkarte. Die gespeicherten Trenddaten können an andere Cardiocap/5, S/5, AS/3 und CS/3 Monitore transferiert und dort angezeigt werden. Die Datensammlung kann an einem anderen Monitor fortgesetzt werden:

- 1. Vorgang beenden und die Datenkarte aus dem ersten Monitor entnehmen.
- 2. Datenkarte in den Ziel-Monitor einsetzen.
- 3. Stellrad drücken und Patientendaten wählen.
- 4. Patient v. Karte wählen.

HINWEIS: Sicherstellen, dass die internen Uhren der beiden Monitore synchron laufen.

**ACHTUNG:** Memory-Karten weder biegen, noch starker Hitze oder Magnetfeldern aussetzen.

- 18 -

# **AUFZEICHNEN UND DRUCKEN**

# Es wird benötigt

- Laserdrucker für Ausdrucke
- Eingebauter Recorder für Ausdrucke
- Thermopapier für den Recorder

HINWEIS: Die Qualität der Ausdrucke wird schlecht, wenn diese Licht, Hitze, Alkohol etc. ausgesetzt sind. Zur Archivierung Fotokopie erstellen, da Thermopapier nicht dokumentenecht ist.

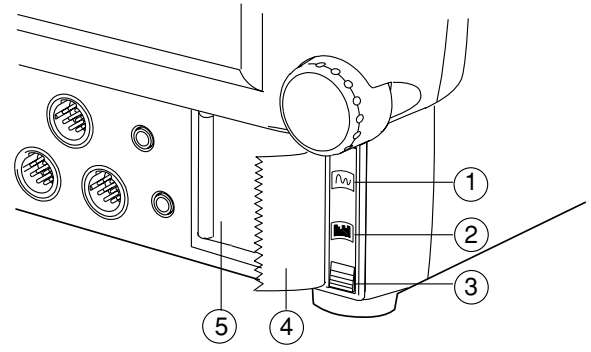

- (1) Schaltfläche **Kurvenausdruck** drücken, um die Aufzeichnung der gewählten Echtzeitkurven zu starten oder zu stoppen.
- (2) Schaltfläche **Trendaufzeichnung** drücken, um die Aufzeichnung eines numerischen Trends oder eines gewählten graphischen Trends zu starten oder zu stoppen.
- (3) Taste zum Herausnehmen des Papierfaches
- (4) Recorder-Papier
- (5) Recorder-Papierfach

# Kurven aufzeichnen

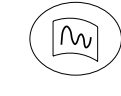

Zur Kurvenaufzeichnung Schaltfläche Kurvenausdruck drücken.

Zum Stoppen der Kurvenaufzeichnung Schaltfläche **Kurvenausdruck** erneut drücken.

Zur Konfiguration der Kurvenaufzeichnung:

- 1. ComWheel drücken und **Recorder/Drucker** wählen.
- 2. Kurven aufzeichnen wählen.
- 3. Kurve 1, 2 oder 3 wählen und Parameter für bis zu drei Kurven wählen.
- 4. **Verzögerung** wählen, um Zeit für Aufzeichnung einzustellen. (0 zur Aufzeichnung von Echtzeitdaten oder 12 Sekunden).
- Papiervorschub wählen, um Papiervorschub einzustellen. (Je langsamer der Papiervorschub, desto schärfer die Bilder.)
- Länge wählen, um Dauer der Aufzeichnung einzustellen (30 Sekunden oder fortlaufend).

#### Alarme aufzeichnen

- 1. Stellrad drücken und Aufzeichn./Drucken wählen.
- 2. Kurvenaufz. wählen.
- 3. Start bei Alarm und Ja wählen.

Die Aufzeichnung wird durch Asy, HF hoch/tief o. D1 hoch/tief aktiviert. D1- u. EKG-Kurven werden aufgezeichnet. Die Wahlmöglichkeiten sind vorkonfiguriert.

- 19 -

# **Trends aufzeichnen**

Trends werden für die Zeitspanne aufgezeichnet, die unter **Zeitskala** im Menü Trends festgelegt ist (20 Min.-24 Std.).

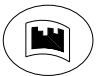

Zur Aufzeichnung des numerischen oder graphischen Standard-Trends die Schaltfläche Trendaufzeichnung drücken.

Zum Stoppen der Aufzeichnung die Schaltfläche **Trendaufzeichnung** erneut drücken.

Zur Konfiguration der Trendaufzeichnung:

- 1. ComWheel drücken und Recorder/Drucker wählen.
- 2. Trend Aufzeichn. wählen.
- 3. Zum Ändern der Auflösung für graphische Trends Trendauflösung und Zeit wählen (1, 5, 10 oder 30 Minuten).
- 4. Zur Auswahl der Parameter für graphische Trends Graph.-Trend 1 oder Graph.-Trend 2 und entsprechenden Parameter wählen.

Zur Anzeige der gewünschten Trend-Details Parameter und Zeitskala einstellen.

# Drucken

### Drucker wählen

- 1. Stellrad drücken und Recorder/Drucker wählen.
- 2. Drucker-Anschluss wählen.
  - Ist der Drucker an den Monitor angeschlossen, **Seriel** wählen.
  - Ist der Drucker an das Datex-Ohmeda Netzwerk angeschlossen, **Netz** wählen.

# Einzelne Anzeige drucken

Eine einzelne Schleife oder momentan angezeigte Trenddaten können im entsprechenden Parameter-Menü ausgedruckt werden.

Drucken einer einzelnen Schleife:

- 1. Stellrad drücken und Parameter wählen.
- 2. Atemwegsgas wählen.
- 3. Spirometrie und Schleifendruck wählen.
- Trenddaten drucken:
- 1. Trend drücken.
- 2. Zu druckenden Trendtyp wählen
- (Momentaufzeich., Numerisch oder Graphisch).
- 3. Gewünschte Trendseite mit Nächste Seite wählen.
- 4. Seite drucken wählen.

Zur Anzeige der gewünschten Trend-Details Parameter und Zeitskala einstellen.

#### Alles drucken

Zum Ausdruck aller graphischen Trenddaten oder aller gespeicherten Schleifen:

- 1. Stellrad drücken und **Recorder/Drucker** wählen.
- 2. Graph. drucken oder Schleife drucken wählen.

- 20 -

# EKG

# Es wird benötigt

- (1) EKG-Elektroden (z.B. Gel-vorgefüllt)
- (2) Ableitungskabel
- Modifizierte Platzierung mit 3-fach mit 5-fach Ableitungsset. Ableitungsset (3- o. 5-fach Set) (3) Ableitungsset (bei CB5-Ableitung Standard Elektro den platzierung Fünfte Elektrode an einer der mit 3-fach Ableitungsset. mit 3-fach Ableitungsset). sechs Stellen platzieren. ROT (IEC) WEISS (AAMI) ROT (IEC) WEISS (AAMI) GELB (IEC) WARZ (AAMI ROT (IEC) WEISS (AAMI) GELB (IEC) SCHWARZ (AAMI 5 EITUNG Z 1 0 Õ C 6 G SCHWARZ(IEC) GRÜN (AAMI) GRÜN (IEC) ROT (AAMI) GRÜN (IEC) ROT (AAMI) GRÜN (IEC) ROT (AAMI) SCHWARZ (AAMI) V NA ß R N K K 3

Standard Elektrodenplatzierung

WARNUNG: Ableitungsclips dürfen nicht mit elektrisch leitendem Material einschließlich Erde in Berührung kommen.

-21-

# Ableitung wählen

Mit einer 3-fach Ableitung kann eine Ableitung, mit 5-fach Ableitung drei unterschiedliche Ableitungen gleichzeitig überwacht werden.

• Für überwachte Ableitungen: EKG und EKG1-Ableitung, EKG2-Ableitung, oder EKG3-Ableitung wählen.

### Kurvenlesbarkeit verbessern

- 1. EKG drücken.
- 2. EKG-Größe wählen zum Einstellen der Skalenhöhe.

#### **HF-Quelle ändern**

Ist das EKG-Signal zu sehr gestört, um eine zuverlässige Herzfrequenz zu erstellen, ist die aus der Druck- (Art) oder plethysmographischen Pulskurve (Pleth) zu berechnende Frequenz zu wählen. Die Selektion wird über der numerischen Anzeige der Herzfrequenz angezeigt.

- 1. EKG drücken und EKG-Einstellung wählen.
- 2. HF-Quelle wählen.

**AUTO** wählt die zuerst verfügbare EKG-, Art-, ABD- und Pleth-Kurve.

### Mehrere Ableitungen anzeigen

Mit einem 5-fach Ableitungsset können bis zu drei unterschiedliche Ableitungen mit je einem Kurvenfeld überwacht werden.

- 1. Stellrad drücken und Monitor-Einst. wählen.
- 2. Schirm-Einst. wählen.
- 3. Kurvenfelder und die Felder (max. 3) für EKG-Messung wählen.

#### Kaskaden-EKG anzeigen

Bei beiden Ableitungssets kann eine Ableitung in Kaskadenform in bis zu drei Kurvenfeldern angezeigt werden, d.h., dass das Signal in den gewählten Feldern erscheint.

- 1. Sicherstellen, dass mehrere Kurvenfelder EKG-Messung anzeigen.
- 2. EKG drücken, eine Ableitung wählen, und Kask. selektieren.

#### ST-Segment überwachen

Der Monitor analysiert während der EKG-Überwachung Änderungen im ST-Segment. Die Änderungen werden von den derzeit aktiven Ableitungen analysiert.

- 1. Zur ST-Analysen-Ansicht, EKG und ST-Analyse wählen.
- 2. Zur Erzielung optimaler Ergebnisse, **STfilt** und eine der folgenden Ableitungen wählen:
  - mit 5-fach Ableitungsset: II, V<sub>5</sub>, und ein aVF.
  - mit 3-fach Ableitungsset: II.

Ein 3-fach Ableitungsset kann an ein 5-fach Ableitungskabel angeschlossen werden. Kombinationsfunktionen als 3-fach Abl.-Set.

HINWEIS: ST-Segmentänderungen können z.B. durch myokardiale Ischämie, Narkotika, metabol. oder Leitungsstörungen beeinflusst werden.

WARNUNG: Nicht völlig auf Frequenzalarmgebung vertrauen. Schrittmacher- und Arrhythmiepatienten sind genauestens zu überwachen.

WARNUNG: Einwandfreien Kontakt der Ableitelektrode des Elektrochirurgiegerätes zum Patienten sicherstellen, um mögliche Verbrennungen an der EKG-Elektrode oder anderen Messstellen zu vermeiden.

- 22 -

# IMPEDANZRESPIRATION

HINWEIS: Die Respirationsmessung ist konzipiert für Patienten ab 3 Jahren.

### Es wird benötigt

• Gleiche Einstellung wie bei der EKG-Messung. Es können 3- oder 5-fach EKG-Ableitungssets verwendet werden.

#### Starten

- 1. Respiration in einer Kurve oder einem Zahlenfeld wählen, sonst ist die Respirationsinformation nicht in den Trends enthalten und es sind keine Alarme aktiviert.
- 2. Messung einschalten:
  - Stellrad drücken und Parameter wählen.
  - Resp-Einst. wählen.
  - Messung und EIN wählen.

#### Kurvenlesbarkeit verbessern

- 1. Stellrad drücken und Parameter wählen.
- 2. Resp-Einst. wählen.
- 3. Größe wählen und mit dem Stellrad einstellen.

#### Respirationsgröße korrigieren

Wenn Atemzüge zu schwach sind oder durch Artefakte beeinträchtigt werden, könnten diese nicht in der Respirationsfrequenz enthalten sein. Um die richtige Respirations größe zu gewährleisten, sind die Erkennungslimits herunterzusetzen.

- 1. Stellrad drücken und Parameter wählen.
- 2. Resp-Einst. wählen.
- 3. Erkennungslimit wählen.

WARNUNG: Respirationsbewegungen und Impedanzabweichungen können auch während obstruktiver Apnoe andauern.

WARNUNG: Einwandfreien Kontakt der Ableitelektrode des Elektrochirurgiegerätes zum Patienten sicherstellen, um mögliche Verbrennungen an der EKG-Elektrode oder anderen Messstellen zu vermeiden.

WARNUNG: SCHRITTMACHERPATIENTEN. Die Impedanzrespirationsmessung könnte Frequenzänderungen bei Verwendung von Minute Ventilation Rate Responsive Schrittmachern zur Folge haben. Schrittmacherfrequenz-Modus oder Impedanzrespirationsmessung am Monitor ausschalten.

- 23 -

# PULSOXIMETRIE

# Es wird benötigt

- Wiederverwendbarer oder Einmalgebrauch-SpO<sub>2</sub>-Sensor (Beispiele siehe unten).
- Für einige Sensoren ist ein separates Kabel erforderlich.

| Wiederverwendbare Sensoren | Beschreibung                                                                                                    |
|----------------------------|----------------------------------------------------------------------------------------------------|
|                            | Fingersensor: weitverbreitet, schnelle Anwendung, manche Modelle können auch an Zehen verwendet werden.                                                                                                    |
|                            | Ohrensensor: ähnliches Aussehen wie Fingersensor, jedoch kleiner. Verwendung an verschiedenen Stellen des Ohrs.                                                                                                    |
|                            | Wrap-Sensor: Flexibler Sensor, der um die Messstelle gewickelt werden kann (normalerweise<br>Finger, Zehen, Bereiche mit dickerem Gewebe an Händen oder Füßen). Empfehlenswert bei<br>kleinen Kindern.                                                                                                    |
| Einmal-Sensoren            | Beschreibung                                                                                                    |
|                            | Klebesensor, der um einen Finger oder Zeh gewickelt wird. Ein separates Sensorkabel wird an<br>den Sensor angeschlossen.                                                                                                    |
|                            | Klebesensor mit integriertem Kabel. Wird um einen Finger oder Zeh gewickelt.                                                                                                    |
|                            | Klebesensor mit integriertem Kabel. Der Sensor befindet sich an der Innenseite des<br>Klebestreifen, der um die Messstelle gewickelt wird, um das Verrutschen des Sensors zu<br>vermeiden. Kann abhängig vom Patienten an Fingern, Zehen und Bereichen mit dickerem<br>Gewebe an Händen oder Füßen eingesetzt werden. |

HINWEIS: Datex-Ohmeda Sat Sensoren und OxyTip+ Sensoren sind latexfrei.

-24-

#### Sensoren platzieren

WARNUNG: Einen beschädigten Sensor bzw. ein beschädigtes Kabel sofort entsorgen. Beschädigte Sensoren bzw. Kabel dürfen nicht repariert werden und reparierte Sensoren bzw. Kabel dürfen nicht verwendet werden.

#### WARNUNG: Nur trockene und gereinigte Sensoren verwenden. Feuchte oder verunreinigte Anschlüssen können zu ungenauen Messergebnissen führen.

- Gut durchblutete Messstelle wählen. Hinweise zur Auswahl der geeigneten Messstelle befinden sich auf der Verpackung oder der Verpackungsbeilage des Sensors.
- Platzierungsstelle reinigen. Nagellack, künstl. Fingernägel, Ohrringe etc. entfernen. Lange Fingernägel kürzen.
- Sensorkabel an Handgelenk oder Bettwäsche fixieren, um Bewegungen des Kabels und Sensors zu vermeiden.

# Monitoranschlüsse

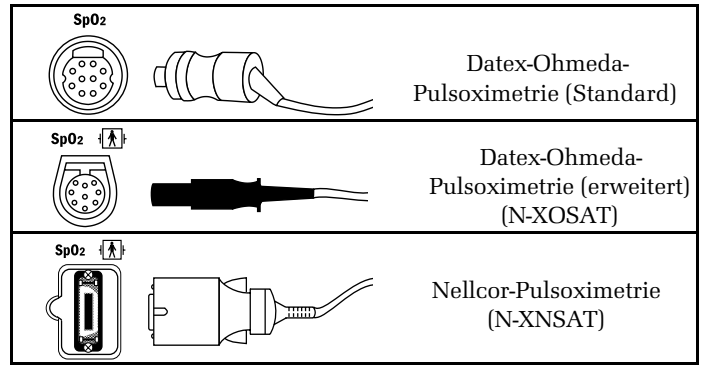

# Kabelanschlüsse

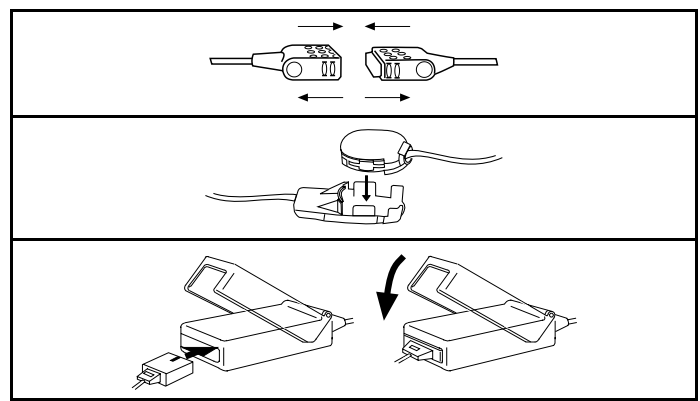

Steckverbindung trennen durch Auseinanderziehen, s. o. (nicht am Kabel ziehen). Ggf. seitl. Arretierstifte zusammendrücken.

WARNUNG: Sicherheit für den Patienten. Bei Vorhandensein von Störsubstanzen, übermäßig starkem Licht, übermäßiger Bewegung, schlechter Durchblutung, geringer Signalstärke, falscher Sensorplatzierung oder elektrischer Interferenz an der Sensorstelle können die Messwerte falsch sein. Genauere Anweisungen befinden sich im Begleitmaterial des Sensors.

WARNUNG: Zur Vermeidung fehlerhafter Messwerte, weder aufgepumpte Blutdruckmanschetten noch arterielle Blutdruckmessgeräte an dem Gliedmaß verwenden, an dem der Oximetrie-Sensor platziert ist.

- 25 -

### **Pulsfrequenz anzeigen**

Die Herzfrequenz kann aus diversen Quellen stammen.

Mit Pulsoximetrie gemessene Pulsfrequenz anzeigen:

1. **Pulsoximetrie** drücken.

oder

Stellrad drücken und Parameter wählen. Pulsoximetrie wählen.

- 2. HF-Quelle wählen.
- 3. Pleth wählen.

# SpO<sub>2</sub>-Einstellungen wählen

Die Lautstärke des Herzschlags, die Kurvenskalierung sowie die durchschnittliche Ansprechzeit können eingestellt werden. HINWEIS: Bei der N-XOSAT oder N-XNSAT-Option ist die Kurvenskalierung auf **AUTO** eingestellt. Die durchschnittliche Reaktionszeit ist für N-XOSAT auf 12 Sekunden und für N-XNSAT auf 5-7 Sekunden eingestellt.

1. Pulsoximetrie wählen.

oder

 $Stellrad\ drücken\ und\ \textbf{Parameter}\ und\ \textbf{Pulsoximetrie}\ w\"{a}hlen.$ 

- 2. Signalton wählen.
- 3. (Nur standardmäßige Pulsoximetrie) **Pleth** und **Sp02 Ansprechzeit** wählen.

### Messeinschränkungen

WARNUNG: Datengültigkeit. Zu den Umständen, die zu falschen Ablesewerten oder Beeinträchtigungen der Alarmgabe führen können, zählen unter anderem Störsubstanzen, übermäßig starkes Umgebungslicht, elektrische Interferenzen, Ventrikelseptumdefekt (VSD), übermäßige Bewegung, schlechte Durchblutung, geringe Signalstärke, falsche Sensorplatzierung, schlechte Sensoranpassung oder eine Verschiebung des Sensors beim Patienten.

- Cardiocap/5-Pulsoximetrie nur für Patienten mit einem Mindestgewicht von 5 kg verwenden, auch wenn der SpO<sub>2</sub>-Sensor für Patienten mit einem geringeren Gewicht verwendet werden kann.
- Das Pulsoximeter kann nicht zwischen Oxyhämoglobin und Dyshämoglobin unterscheiden (z.B. Methämoglobin oder Kohlenmonoxyd hämoglobine).
- Umgebungslicht, Elektrochirurgie, intravaskuläre Färbungen und vaso-konstriktive Medikamente können die Genauigkeit der Messung beeinträchtigen.
- Während der Kernspintomographie (MRI) keine Pulsoximetrie sensoren am Patienten einsetze n.
- Schlechte Durchblutung kann die Genauigkeit der Messungen mit einem Ohrsensor beeinträchtigen.

# Verwendung von Nellcor®-Sensoren

Nellcor-Sensoren nur mit N-XNSAT-Pulsoximeter verwenden. Eine Liste zulässiger Sensoren befindet sich im *User's Reference Manual.* 

- 26 -

# NICHT-INVASIVER BLUTDRUCK (NIBD)

# Es wird benötigt

- (1) Manschettenschlauch
- (2) Richtige Manschettengröße

| Manschette                              | Breite | Umfang   | Schlauch |
|-----------------------------------------|--------|----------|----------|
| Großer Erwachsener                      | 15 cm. | 33-47 cm | Schwarz  |
| Standard                                | 12 cm  | 25-35 cm | Schwarz  |
| Kleiner Erwachsener                     | 9 cm   | 18-26 cm | Schwarz  |
| Kind                                    | 6 cm   | 10-19 cm | Schwarz  |
| Säugling                                | 5,1 cm | 9-14 cm  | Weiß     |
| Säuglingsmanschette,<br>Einmalgebrauch: |        |          |          |
| #4                                      | 4,8 cm | 8-13 cm  | Weiß     |
| #5                                      | 5,5 cm | 10-14 cm | Weiß     |

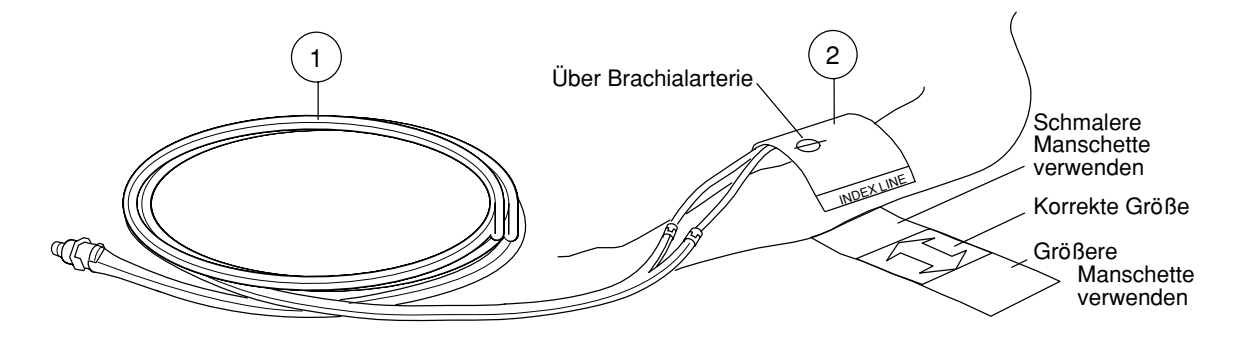

-27-

#### Starten

Der Monitor stellt die Aufpumpgrenzen für Erwachsene und Säuglinge automatisch auf den verwendeten Manschettenschlauch ein.

HINWEIS: Bei Verwendung von Säuglingsmanschetten muss der weiße Manschettenschlauch benutzt werden. Die "Kinder"-Selektion erhöht den maximalen Aufpumpdruck auf 200 mmHg, wenn Säuglings-Manschetten und -schläuche benutzt werden.

Für eine einzelne Messung:

- NIBD Start/Stop drücken.
  - oder

NIBD drücken und Manuell starten wählen.

- Zur automatischen Messung nach eingestellten Zeitintervallen:
- NIBD drücken und Intervall-Start wählen.

Zur kontinuierlichen Messung über 5 Minuten:

• NIBD drücken und Start SCHNELL Mod. wählen.

#### Während der Messung

- Körperteil mit Manschette häufig beobachten. Messung kann Blutzirkulation beeinträchtigen.
- Sicherstellen, dass Schläuche weder geknickt noch gedehnt sind. Messung kann beeinträchtigt werden.

#### Stoppen

Zum Entlasten des Manschettendrucks bevor die Messung beendet ist:

• NIBD Start/Stop drücken.

### Intervalle einstellen

- 1. NIBD drücken.
- 2. Intervallzeit wählen.
- 3. Neue Intervallzeit wählen.

# Venenstau anwenden

- 1. NIBD drücken.
- 2. Start Venenstau wählen.

|          | Aufpumpgrenzen | Venenstaudruck | Venenstauzeit |
|----------|----------------|----------------|---------------|
| Säugling | 150 mmHg       | 40 mmHg        | 1 min         |
| Kinder   | 200 mmHg       | 60 mmHg        | 2 min         |
| Erwchs.  | 280 mmHg       | 80 mmHg        | 2 min         |

WARNUNG: Der Monitor stellt den Aufpumpdruck entsprechend der ersten Messung automatisch ein. Vor Messung eines neuen Patienten: Zur Neueinstellung der Aufpumpgrenze Reset durchführen.

**ACHTUNG:** Vibrationen während des Transports können die NIBD-Messungen beeinträchtigen.

#### - 28 -

# **INVASIVER BLUTDRUCK**

# Es wird benötigt

- (1) Heparinisierter Flüssigkeitsbeutel mit Druckinfusor
- (2) Spülset
- (3) Transducer
- (4) Adapterkabel für Einmalgebrauch-Transducer

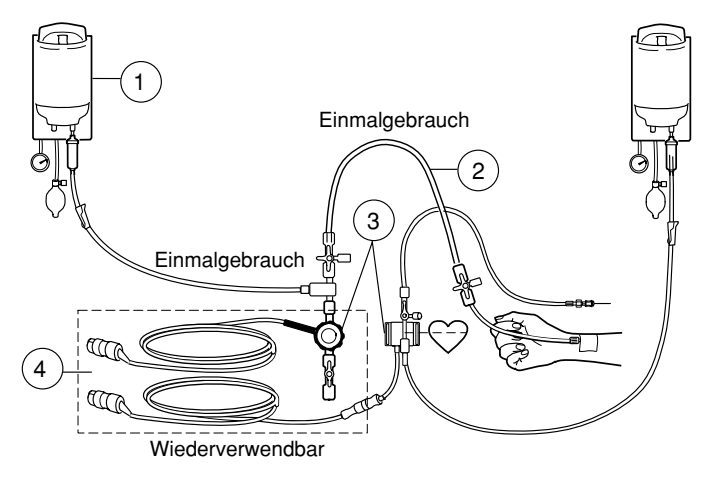

Es können bis zu zwei Druckkanäle überwacht werden.

**ACHTUNG:** Mechanischer Druck am Drucktransducer hat eine Änderung des Nullabgleichs und der Kalibration zur Folge.

# Starten

- Während der Einstellung Transducerkit entsprechend den Anweisungen des Herstellers vorbereiten.
- Sicherstellen, dass keine Luft im Schlauch ist.
- Transducer auf Null abgleichen. Transducer zur Raumluft öffnen. Invasive Drücke drücken oder Stellrad drücken und Parameter und Invasive Drücke wählen. Gesamt-O-Abgleich wählen.
- Schlauch zum Patienten öffnen.

# Drücke kombinieren

Zwei Invasivblutdruckkurven können übereinander in einem normalen Kurvenfeld oder kombiniert in demselben Feld mit derselben Nullinie dargestellt werden.

- 1. Stellrad drücken und Monitor-Einst.drücken.
- 2. Schirm-Einst. und Kurvenfelder drücken.
- 3. Druck-Kombinationen und Ja wählen.

WARNUNG: Einwandfreien Kontakt der Ableitelektrode des Elektrochirurgiegerätes sicherstellen, um mögliche Verbrennungen an den Messstellen zu vermeiden.

WARNUNG: Sicherstellen, dass keine Patientenanschlüsse mit elektrisch leitendem Material einschl. Erde in Berührung kommen.

WARNUNG: Nur defibrillationsgeschützte Transducer und Kabel verwenden.

### Kanäle etikettieren

Das Etikett des Druckkanals zeigt die Skala, Farbe, den Filter, die Alarmquelle und die Alarmgrenzen an. Die Etikettenbezeichnungen sind vorkonfiguriert.

Ändern des Etiketts:

- 1. Taste Invasive Drücke drücken oder Stellrad drücken und Parameter und Invasive Drücke wählen.
- 2. D1-Einst. oder D2-Einst. wählen.
- 3. Etikett wählen.

Die Kanäle haben folgende vorgegebene Bezeichnungen:

| ETIK.             | D1, Art ABD | D2, CVP | RAD, LAD | ICP  | PA   | RVP  |
|-------------------|-------------|---------|----------|------|------|------|
| Skala             | 200         | 20      | 20       | 20   | 60   | 60   |
| Farbe             | Rot         | Blau    | Weiß     | Weiß | Gelb | Weiß |
| Alarm-<br>quelle  | Sys         | aus     | aus      | aus  | aus  | aus  |
| Zahlen-<br>format | S/D         | Mean    | Mean     | CPP  | S/D  | S/D  |
| Filter            | 22          | 9       | 9        | 9    | 9    | 9    |

# Pulmonaler kapillarer Wedge-Druck (PCWP)

Da die PCWP-Messart ein spezielles Gebiet ist, erfordert die Einführung des Swan-Ganz Katheters eine besonders qualifizierte medizinische Ausbildung. Herstelleranweisungen beachten.

HINWEIS: Bei der PCWP-Messung werden keine Trend-PA-Werte aufgezeichnet und PA-Alarme sind deaktiviert.

### **Starten PCWP**

- Swan-Ganz-Katheter in die Pulmonal-Arterie einführen. Permanente Überwachung der Drücke an der Katheterspitze erleichtert die Lokalisierung der Spitze. Distal-Lumenanschluss für Druckmessung verwenden.
- Wedge-Druck-Kanal **PA** etikettieren.
- Sicherstellen, dass der Monitor die korrekten Informationen über die Ventilation des Patienten hat: Über die Taste Invasive Drücke oder Stellrad drücken und Parameter und Invasive Drücke wählen. Ventilations-Modus und Spont (spontan) oder Kontr. (kontrolliert) wählen.
- Im Invasive Drücke-Menü, Wedge Druck und Messung wählen.
- Katheterballon aufpumpen, wenn die Meldung `Ballon aufpumpen' im PA-Kurvenfeld erscheint. Der Monitor stoppt die Kurve automatisch für 20 Sekunden.
- Luft aus dem Katheterballon ablassen, wenn die Meldung 'Luft aus dem Ballon ablassen' angezeigt wird. Die Druckkurve bleibt solange eingefroren, bis der Anwender das PCWP-Niveau bestätigt.
- PCWP-Niveau mit Stellrad einstellen. Stellrad drücken zur Bestätigung des Niveaus, das das aktuelle PCWP-Niveau darstellt.

Nach Bestätigung des PCWP-Niveaus wird die normale Drucküberwachung fortgesetzt.

#### **PCWP-Messung löschen**

Im Wedge-Menü Löschen wählen.

- 30 -

# TEMPERATUR

# Es wird benötigt

(1) Temperatursonde

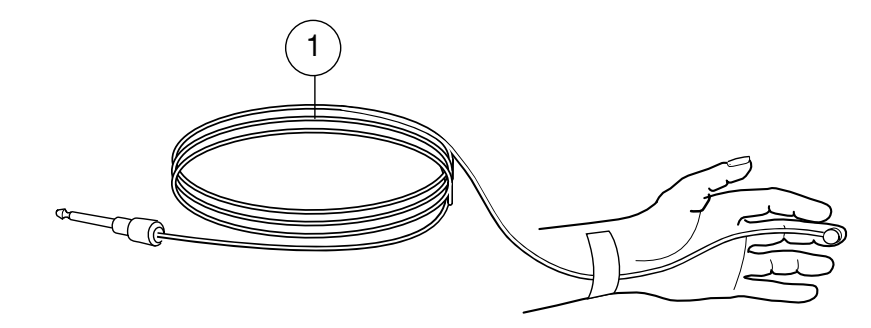

WARNUNG: Patientensicherheit. Zur Vermeidung von Verletzungen Datex-Ohmeda-Temperatursonden verwenden.

-31-

#### Starten

- Datex-Ohmeda-Temperatursonden verwenden.
- Temperatur in einem Zahlenfeld wählen, um die Temperaturinformation in die Trends einzuschließen und die Alarme zu aktivieren.

# Temperaturetikett ändern

- 1. Stellrad drücken und Parameter wählen.
- 2. Temp-Einstellung wählen.
- 3. T1-Etikett oder T2-Etikett wählen.

# Maßeinheit für die Temperaturmessung ändern

- 1. Stellrad drücken und Parameter wählen.
- 2. Temp-Einstellung wählen.
- 3. Einheit wählen.

**ACHTUNG:** Sicherstellen, dass die gewählte Einheit der Temperaturmessung den lokalen Anforderungen entspricht.

- 32 -

# ATEMWEGSGASE

Es können z.B. endex<br/>spiratorisches  $\mathrm{CO}_2$ , inspiratorisches- $\mathrm{O}_2$ , N  $_2\mathrm{O}$  und Narko<br/>segase überwacht werden.

# Es wird benötigt

- (1) Gasprobenschlauch
- (2) Y-Stück
- (3) Atemwegsadapter mit Probenschlauchanschluss
- (4) Wärme- u. Feuchtigkeitstauscher mit integriertem Filter (HMEF)

**ACHTUNG:** Keine Anschlüsse am Referenzgaseinlass vornehmen.

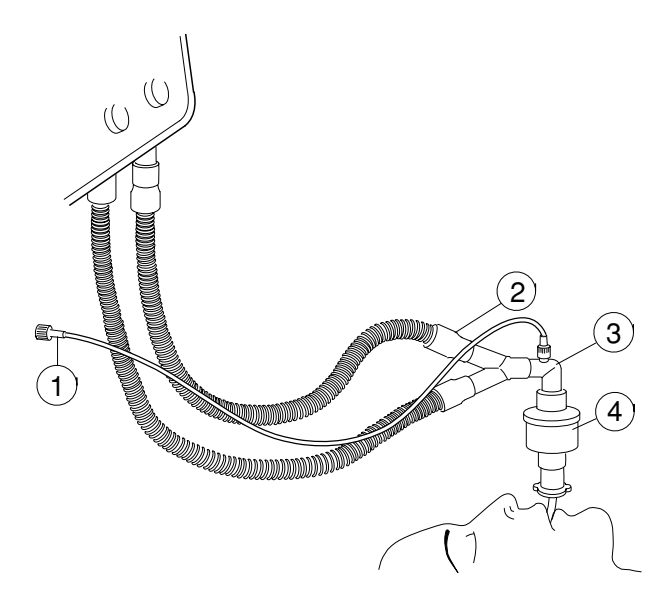

- 33 -

### **D-fend Gebrauch**

- In den meisten Fällen wird die schwarze D-fend gebraucht.
- Grüne D-fend+ bei Patienten mit Infektionen oder mit starker Sekretbildung verwenden.

#### Starten

Vor Anschluss des Patienten:

- Sicherstellen, dass die Atemwegsadapteranschlüsse fest sitzen und der Adapter richtig funktioniert.
- Vor Einschalten des Monitors muss der Gasprobenschlauch an die D-fend Wasserfalle angeschlossen werden.
- Warten, bis Meldung 'Gassensor-Kalibration' erlischt.

# Während der Überwachung

Monitor muss horizontal stehen, so dass D-fend-Wasserfalle während des Einsatzes nach unten zeigt.

**ACHTUNG:** Während der Medikamentenverneblung Gasprobenschlauch vom Patienten diskonnektieren.

### Narkosegasgemisch

Erkennt der Monitor ein NG-Gemisch, erfolgt eine Meldung und ein akustischer Alarm. Die Meldung erlischt, wenn die Konzentration eines der Narkosegase bedeutungslos wird,

- 34 -

# Verunreinigung des Operationsraumes verhindern

Wird N  $_2$ O oder werden andere volatile Narkosemittel verwendet, ist eine Verunreinigung des OP-Raumes wie folgt zu vermeiden:

- Probengas zum Patientensystem zurückführen: Fortleitungsschlauch zwischen Monitor-Probengasauslass und dem Ventilator-Reservoir adaptieren.
- Probengas in das Gasfortleitungssystem leiten: Fortleitungsschlauch zwischen dem Monitor (dazwischen ein T-Stück verwenden) und einem Absaugschlauch anschließen.

**ACHTUNG:** Starke Gasabsaugung kann den Betriebsdruck des Monitors und die Messwerte beeinflussen oder zu internen Schäden führen.

Hinweis: 1 MAC ist die alveolare NG-Konzentration, bei welcher 50 % der Patienten nicht auf einen schädigenden Reiz reagieren. MAC-Werte ändern sich mit der Gaskonzentration.

# PATIENTENSPIROMETRIE

Zusätzlich zu den Atemwegsgasen wird die Lungenmechanik sowie das Volumen überwacht.

# Es wird benötigt

- (1) Y-Stück
- (2) Spirometrieschlauch
- (3) D-lite-Sensor
- (4) Bakterienfilter
- (5) Gasprobenschlauch

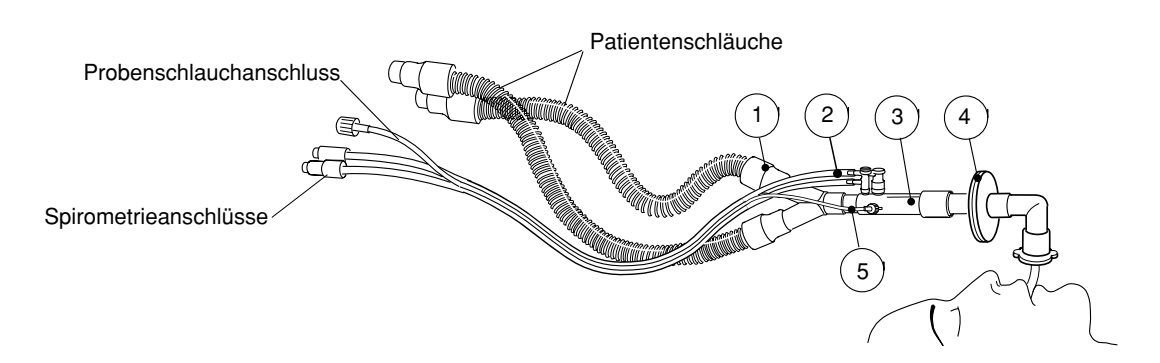

# Schleifen anzeigen

Die Schleifen ermöglichen eine visuelle Erkennung der Änderungen im Patientenrespirationsstatus.

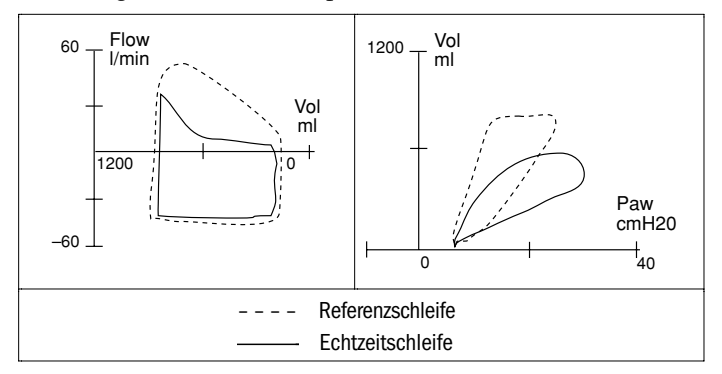

- 1. Stellrad drücken und Parameter wählen.
- 2. Atemwegsgas wählen.
- 3. Spirometrie wählen.
- 4. Den zu überwachenden Schleifentyp wählen.

Zum kontinuierlichen Anzeigen der Spirometriewerte, Bildschirm splitten **Spiro 1** (Grundansicht) oder **Spiro 2** (Grundansicht mit zusätzlichen Werten) wählen.

### **Referenzschleifen speichern**

Es können bis zu sechs Referenzschleifenpaare (Flow/Volumen und Druck/Volumen) gespeichert werden. Beide Schleifen werden gleichzeitig gespeichert. Werden mehrere Schleifen gespeichert, wird die letzte aus dem Speicher gelöscht.

- 1. Stellrad drücken und Parameter wählen.
- 2. Atemwegsgas wählen.
- 3. Spirometrie wählen.
- 4. Wurde die aktuelle Schleife erstellt, Schleife speich. wählen.
- 5. Wiederaufruf einer gespeicherten Schleife, **Refer.-Schleife** wählen und Nummer der aufzurufenden Schleife wählen.

#### Schleifendarstellung ändern

Entspricht der Flow, das Volumen oder die Druckachse der Schleife nicht den Anforderungen, Skalierung ändern.

- 1. Stellrad drücken und Parameter wählen.
- 2. Atemwegsgas wählen.
- 3. Spirometrie wählen.
- 4. Skalieren wählen.

HINWEIS: Siehe auch Kapitel Atemwegsgase.

- 36 -

# **NEUROMUSKULÄRE TRANSMISSION (NMT)**

# Es wird benötigt

- (1) NMT-Sensorkabel
- (2) MechanoSensor oder
- (3) ElectroSensor

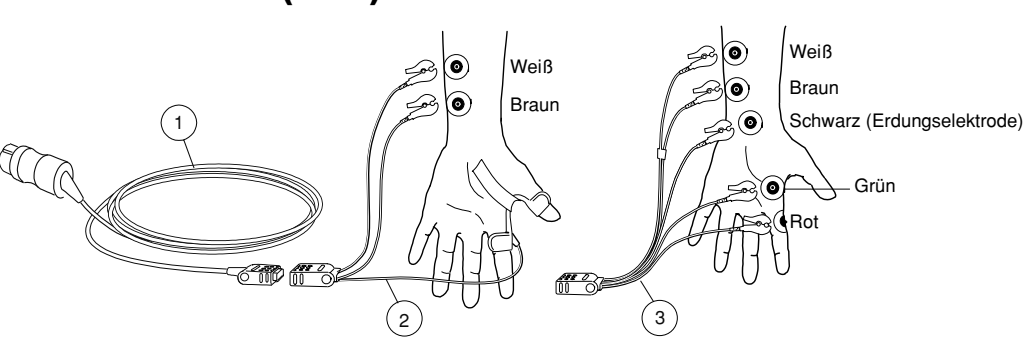

### Vorbereitung

- Applikationsbereich reinigen. Auf der Platzierungstelle dürfen sich weder Behaarung noch Verletzungen befinden.
- Die Stimulationselektroden (braun und weiß) entlang des Ulnaris-Nervs platzieren. Die Elektroden dürfen einander nicht berühren.
- Die piezoelktrische Sonde oder Aufzeichnungselektroden gemäß Abbildung platzieren. Die piezolektrische Sonde mit Klebeband befestigen.
- Die Überwachung kann beginnen, sobald der Patient schläft, jedoch vor der Verabreichung von Muskelrelaxanzien.

WARNUNG: Die Ableitungsclips dürfen nicht mit elektrisch leitendem Material einschließlich der Erde in Berührung kommen.

WARNUNG: Die NMT-Stimulationselektroden dürfen niemals auf der Brust des Patienten, auf behaarte oder verletzte Bereiche platziert werden.

#### WARNUNG: Vor dem Hantieren mit den Stimulationselektroden immer die NMT-Messung stoppen.

### Überwachung starten und stoppen

- Zum Starten die Taste NMT drücken und Neustart wählen. Der Monitor misst die supramaximale Stromstärke und beginnt dann die gewählte Messung.
- 2. Zum Stoppen die Taste NMT drücken und Stop wählen.

# Überwachung anhalten und fortsetzen

Wenn die Überwachung eines Patienten zeitweilig angehalten wird, können die aktuellen und die Referenzwerte erhalten werden.

- 1. Zum Anhalten der Überwachung die Taste **NMT** drücken und anschließend **Stop** wählen.
- 2. Zum Fortsetzen der Überwachung desselben Patienten die Taste **NMT** drücken und **Weiter** wählen.

- 37 -

# **TOF und andere Stimulationsmodi**

Die Stimulationsmodi TOF (Train of Four, Folge von vier Impulsen), DBS (Double Burst, Doppelimpuls) und ST (Single Twitch, Einzelimpuls) stehen zur Verfügung. TOF wird am meisten verwendet.

Bei TOF werden vier Impulse in Intervallen von 0,5 Sekunden generiert. Das Verhältnis der vierten zur ersten Reaktion wird mit TOF% ausgedrückt. Je mehr sich der Körper entspannt, umso niedriger wird der Wert TOF%. Ein TOF%-Wert über 70 weist normalerweise auf klinische Erholung hin. Der TOF%-Wert und die Anzahl der Reaktionen (Count) werden angezeigt.

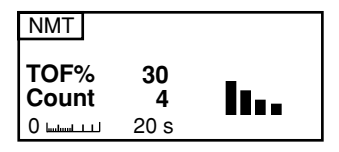

- 1. Taste NMT drücken.
- 2. Stimulus-Modus drücken und den Modus auswählen.

#### Auflösungsmeldung wählen

Wenn die Zahl einen bestimmten Höchstwert erreicht, ertönt ein Signalton und die Meldung "Block-Auflösung" erscheint.

- 1. Taste NMT drücken.
- 2. **Auflösungsmeldung** und anschließend das Zählungslimit wählen.

# **Tiefe Relaxation messen**

Mit Fortschreiten der neuromuskulären Blockade werden immer weniger und schließlich gar keine Stimulationsreaktionen mehr angezeigt. TOF% wird nicht berechnet, wenn die Zahl unter vier liegt.

#### Relaxationsmesser

| 100 TOF% 20 | 4 Count 0 | 10 PTC 0 |
|-------------|-----------|----------|
| Leicht      |           | Tief     |

Zur Überwachung des Relaxationsniveaus tetanische Stimulation starten (5 Sekunden, fortlaufend).

- 1. Taste NMT drücken.
- 2. Tetanic/PTC wählen und Start drücken.

Nach der tetanischen Stimulation werden Einzelimpulse generiert und die Reaktionen gezählt. Dies führt zum PTC (Post Tetanic Count). Danach setzen die NMT-Messungen für eine Minute aus. Anschließend wird der vorherige Messzyklus fortgesetzt.

# Lokalisierung des Nervs mit Regional Block (Plexus)-Stimulation

- 1. Regional-Block-Adapter, Nadel und Spritze bereitlegen. Adapter und Monitorkabel miteinander verbinden.
- 2. Kabel an den Monitor anschließen.
- 3. Taste NMT drücken.
- 4. Intervallzeit wählen und Zeit festlegen.
- 5. Regional Block wählen.
  - Zum Starten der Stimulation Start wählen.
  - Zum Stoppen der Stimulation Stop wählen.

- 38 -

# ABKÜRZUNGEN

| °C                                                      | Grad Celsius                                                                                                    | Dia                                                      | Diastolischer Druck                                                                                                    |
|---------------------------------------------------------|----------------------------------------------------------------------------------------------------|----------------------------------------------------------|----------------------------------------------------------------------------------------------------|
| °F                                                      | Grad Fahrenheit                                                                                                    | Diagn                                                    | Diagnostisch (EKG filter)                                                                                                    |
| ABD                                                     | Arterieller Blutdruck                                                                                                    | DIFF                                                     | Differenz                                                                                                    |
| AirW                                                    | Atemwegstemperatur                                                                                                    | Dyn                                                      | Dynamisch                                                                                                    |
| APN<br>Art<br>Asy<br>aVF<br>aVL<br>aVR<br>Axil          | Apnoe<br>Arteriell<br>Asystolie<br>Erhöhte Spannung linker Fuß<br>Erhöhte Spannung links<br>Erhöhte Spannung rechts<br>Axillare Temperatur        | E<br>EKG<br>EKG1<br>EKG1/r<br>EKG2<br>EKG3<br>EMG<br>Enf | Exspiratorisch<br>Elektrokardiographie<br>Erste EKG-Kurve (oben)<br>Echtzeit-EKG<br>Zweite EKG-Kurve<br>Dritte EKG-Kurve<br>Elektromyographie (NMT)<br>Enfluran |
| BD<br>Blase<br>BSA                                      | Blutdruck<br>Blasentemperatur<br>Körperoberfläche                                                                                                 | Eso<br>ET, Et<br>Exsp                                    | Ösophageale Temperatur<br>EndexspirKonzentration<br>Exspiriert                                                                                                  |
| Casc.<br>CO2<br>Compl<br>Cont.<br>Contrl<br>Core<br>CPP | Kaskaden (EKG))<br>Kohlendioxid<br>Compliance<br>Kontinuierlich<br>Kontrollierte Ventilation<br>Zentrale Temperatur<br>Zerebraler Perfusionsdruck | FI, Fi<br>FiO2<br>Flow<br>FVloop<br>Graph.               | Konzentration des insp. Gases<br>Konzentr. des insp. Sauerst.<br>Atemwegsgas-Flow<br>Flowvolumenschleife<br>Graphisch                                           |
| D1, D2<br>DBS<br>Des                                    | Invasiver Druckkanal<br>Doppelimpuls-Stimulation (NMT)<br>Desfluran                                                                               | Hal<br>Haut<br>Hemo<br>HF                                | Halothan<br>Hauttemperatur<br>Hämodynamisch<br>Herzfrequenz                                                                                                    |

| I<br>ICP<br>D<br>Imped.<br>Indep. | Inspiratorisch<br>Intrakranialer Druck<br>Identifikation<br>Impedanz<br>Unabhängig |
|-----------------------------------|------------------------------------------------------------------------------------|
| liiv.<br>Iso                      | Isofluran                                                                          |
| 150                               | isonunun                                                                           |
| LAP                               | Linker Atrium- Druck                                                               |
| LED                               | Leuchtdiode                                                                        |
|                                   |                                                                                    |
| MAC                               | Min. alveolare Konzentration                                                       |
| Mean                              | Mittlerer diastolischer und systolischer Druck                                     |
| Mom                               | Momentaufzeichnung                                                                 |
| Monit                             | Überwachung (EKG-Filter)                                                           |
| MV                                | Minutenvolumen                                                                     |
| Myo                               | myokardiale Temperatur                                                             |
| N2O                               | Lachgas                                                                            |
| NG                                | Narkosegas                                                                         |
| Naso                              | Nasopharyngeale Temperatur                                                         |
| Net                               | Netzwerk                                                                           |
| NIBD                              | Nicht-invasiver Blutdruck                                                          |
| NMT                               | Neuromuskuläre Transmission                                                        |
| Num.                              | Numerische Trends                                                                  |

- 39 -

| O2<br>Oxv         | Sauerstoff<br>Sauerstoff       |
|-------------------|--------------------------------|
| ony               |                                |
| PA                | Pulmonaler arterieller Druck   |
| PaCO <sub>2</sub> | Arterieller Kohlendioxidgehalt |
| Paw               | Atemwegsdruck                  |
| PCWP              | Pulmonal kapillarer Wedge-     |
|                   | Druck                          |
| Pedi              | Pädiatrie                      |
| PEEP tot          | Positiver endexspiratorischer  |
|                   | Druck                          |
| PF                | Pulsfrequenz                   |
| Pleth             | Plethysmographische Kurve      |
| Ppeak             | Spitzen-Druck                  |
| Pplat             | Plateau- (Pausen-) Druck       |
| Prev.             | Vorherig.                      |
| PTC               | Post-tetanische Zählung (NMT)  |
| PVloop            | Druckvolumenschleife           |
| P-zu-P            | Puls für Puls                  |

| RAP<br>Raum<br>Raw<br>Rect<br>Resp<br>RF<br>RVP | Rechter arterieller Druck<br>Raumtemperatur<br>Atemwegswiderstand<br>Rektale Temperatur<br>Respirationsverhältnis<br>Respirationsfrequenz<br>Rechter ventrikulärer Druck |  |
|-------------------------------------------------|----------------------------------------------------------------------------------------------------|--|
| S/D                                             | Systolisch/Diastolisch                                                                                                    |  |
| SaO <sub>2</sub>                                | Arterielle Sauerstoffsättigung                                                                                                    |  |
| Sev                                             | Sevofluran                                                                                                    |  |
| Spiro                                           | Patientenspirometrie                                                                                                    |  |
| SpO 2                                           | Sauerstoffsättigung gemessen                                                                                                    |  |
|                                                 | durch Pulsoximeter                                                                                                    |  |
| Spont                                           | Spontane Beatmung                                                                                                    |  |
| ST                                              | ST-Segment (EKG)                                                                                                    |  |
| ST inf.                                         | ST-Segment untergeordneter                                                                                                    |  |
|                                                 | Ableitungen (II, III, aVF)                                                                                                    |  |
| ST lat.                                         | ST-Segment lateraler                                                                                                    |  |
|                                                 | Ableitungen (I, aVL, V5)                                                                                                    |  |
| ST                                              | Single Twitch, Einzelimpuls-                                                                                                    |  |
|                                                 | Stimulation (NMT)                                                                                                    |  |
| Stat                                            | Statisch                                                                                                    |  |
| STfilt                                          | ST-Filter (EKG)                                                                                                    |  |
| Surf                                            | Hauttemperatur                                                                                                    |  |
| Sys                                             | Systolischer Druck                                                                                                    |  |

| T1, T2 | Temperatur                       |
|--------|----------------------------------|
| T1%    | Erster Stimulus als prozentualer |
|        | Anteil des Referenzwerts (NMT)   |
| Tab.   | Tabellarische Trends             |
| Temp   | Temperatur                       |
| TOF    | Train of Four, Stimulation durch |
|        | Abfolge von vier Impulsen (NMT)  |
| TOF%   | Verhältnis von vierter Reaktion  |
|        | im Vergleich zu erster Reaktion  |
|        | (NMT)                            |
| TV     | Tidalvolumen                     |
| Tymp   | Tympanische Temperatur           |
| V      | Präkordiale Ableitung (Brust)    |
| Vol    | Volumen                          |
| ZVD    | Zentral-venöser Druck            |

-40-

# MELDUNGEN

| Meldung                           | Bedeutung                                                                                                    |  |
|-----------------------------------|----------------------------------------------------------------------------------------------------|--|
| Ableitung AUS                     | Eine der EKG-Ableitungen ist aus.                                                                                                    |  |
| Ableitungen AUS                   | EKG-Ableitungskabel, alle Ableitungen oder Neutralelektroden (RL/N) sind diskonnektiert. EKG außer<br>Betrieb (Offsetspannung zwischen zwei Elektroden zu hoch). Möglich bei Defibrillation.                   |  |
| Apnoe                             | Seit 20 s keine Atemzüge ermittelt (Respiration oder CO 2-Messung).                                                                                                    |  |
| Apnoe-Alarm deaktiv.              | Apnoe-Alarm ist unterdrückt, bis der Alarm nach 5 Atemzügen wieder aktiv wird.                                                                                                    |  |
| ARRWS- Arrhythmie- Analyse<br>AUS | Arrhythmieanalyse wurde zur Anzeige gewählt aber Arrhythmie Workstation ist aus oder auf Standby geschaltet.                                                                                                   |  |
| Artefakte                         | Unzureichende NIBD-, SpO2- oder EKG- Messungen aufgrund von:                                                                                                    |  |
|                                   | • Bewegungen                                                                                                    |  |
| • Zittern                         |                                                                                                    |  |
|                                   | • tiefen Atemzügen                                                                                                    |  |
|                                   | Arrhythmie oder unregelmäßigen Herzschlägen                                                                                                    |  |
|                                   | Patienten beruhigen und neue Messung starten.                                                                                                    |  |
| Asystolie                         | EKG: Kein QRS im EKG ermittelt.                                                                                                    |  |
| Back-up Batterie-Fehler           | Leere oder fehlerhafte Back-Up-Batterie. Für 4 Stunden Netzstrom verwenden, dann wieder auf<br>Batteriebetrieb umschalten. Wenn diese Meldung erneut angezeigt wird, autorisierten Service<br>benachrichtigen. |  |
| Batt. leer                        | Monitor mit Netz verbinden.                                                                                                    |  |
| Batt. schwach                     | Nur noch ca. 5 Minuten Batteriebetrieb. Monitor mit Netz verbinden.                                                                                                    |  |
| Bestätigte Alarme AUS             | Bestätigung: Alarme sind quittiert. (Alarm aus 2 min-Taste während der Unterdrückungsphase gedrückt).                                                                                                    |  |

Bleibt ein Problem oder eine Meldung bestehen, geschultes Service-Personal benachrichtigen.

-41-

| Meldung                       | Bedeutung                                                                                                |  |
|-------------------------------|----------------------------------------------------------------------------------------------------|--|
| D-fend ersetz.                | D-fend-Wasserfalle ist z.T. blockiert.                                                                   |  |
| D-fend überprüfen             | Überprüfen, ob Wasserfalle und Probenschlauch angeschlossen sind.                                        |  |
| Druckerfehler                 | Drucker reagiert nicht, ist nicht eingeschaltet, nicht angeschlossen oder nicht on line.                 |  |
| Druckgrenze! Einst. prüfen    | NIBD: Erwachsenen- oder Kinder-Manschette wird verwendet, aber Säuglingsmodus wurde gewählt.             |  |
| EEPROM-Fehler                 | Speicherüberprüfung nicht durchgeführt. Autorisierten Service benachrichtigen.                           |  |
| Geringes Pulssignal           | NIBD-Messproblem durch:                                                                                  |  |
|                               | Falsche Manschettenpositionierung oder Anbringung                                                        |  |
|                               | Schwache oder abnorme Blutzirkulation                                                                    |  |
|                               | Langsame Herzfrequenz mit Artefakten                                                                     |  |
|                               | Patient bewegt sich                                                                                      |  |
|                               | NIBD undicht                                                                                             |  |
| hoch/tief                     | Gemessener Wert übersteigt Alarmgrenze. Patientenzustand überprüfen.                                     |  |
|                               | Alarmgrenzen einstellen.                                                                                 |  |
| Instabiler Nullpunkt          | NIBD: Druck ist zu Beginn der Messung instabil. Patienten beruhigen und erneut versuchen.                |  |
| Kein D1/D2 Trans ducer        | Invasiver Blutdruck-Transducer oder Kabel von Kanal D1/D2 nicht angeschlossen.                           |  |
| Kein Kabel                    | NMT- oder Regional-Block-Adapterkabel nicht angeschlossen.                                               |  |
| Kein SpO <sub>2</sub> -Sensor | SpO 2-Sensoranschluss überprüfen.                                                                        |  |
| Keine Diastole ermittelt      | NIBD: Genauer diastolischer Druck schwierig zu messen, aufgrund von Artefakten, geringem Pulssignal etc. |  |
| Keine EMG-Elektr.             | NMT: Keine EMG-Elektroden.                                                                               |  |
| Keine SpO 2 Puls-Aufnahme     | Pulssignal ist schwach. Andere Messstellen ausprobieren.                                                 |  |

-42-

| Meldung                                                      | Bedeutung                                                                                                    |  |
|--------------------------------------------------------------|----------------------------------------------------------------------------------------------------|--|
| Keine Systole ermittelt                                      | NIBD: Systolischer Druck wahrscheinlich höher als maximaler Aufpumpdruck oder Artefakte beeinträchtigen den systolischen Bereich.                      |  |
| Manschette blockiert                                         | NIBD: Manschette ist nicht am Patienten ange bracht. Sie sitzt zu locker oder der Schlauch ist nicht                                                   |  |
| Manschette locker                                            | angeschlossen.                                                                                                    |  |
| Manschetten-Überdruck                                        | Schläuche sind geknickt                                                                                                    |  |
|                                                              | Manschette wurde bei Messung zusammengedrückt                                                                                                    |  |
|                                                              | NIBD-Manschettenschlauch prüfen und Messung neu starten.                                                                                               |  |
| Messung AUS                                                  | NMT-Kabel verbunden, Messung wurde jedoch noch nicht gestartet.                                                                                        |  |
| MVexsp < 0,5 l/Min<br>(bei Pedi-lite:<br>MVexsp < 0,2 l/Min) | Gemessene Volumen sind zu klein für eine zuverlässige Kalkulation und z. B. Kurven und Schleifen<br>können unzuverlässig sein.                         |  |
| MVexsp << MVinsp                                             | Exspiriertes Volumen deutlich kleiner als inspiriertes Volumen. Gesamtes System auf Leckage<br>überprüfen.                                             |  |
| NG-Id. Kalibr.                                               | NG-Identifikationsfehler. Gaskalibration durchführen.                                                                                                  |  |
| NIBD manuell                                                 | Intervallmessung unterbrochen aufgrund von Undichtigkeit oder loser Manschette. Einstellungen prüfen und Intervall neu starten.                        |  |
| NIBD prüfen                                                  | NIBD prüfen. Einstellung überprüfen.                                                                                                    |  |
| NIBD undicht                                                 | NIBD: Leckage in NIBD-Manschette oder Schlauch. Alle Anschlüsse überprüfen.                                                                            |  |
| Probengas auslass<br>überprüfen                              | Gase: Gasprobenauslass ist blockiert. Blockierung beseitigen.                                                                                          |  |
| Probenschlauch blockiert                                     | Probenschlauch innerhalb oder außerhalb des Monitors ist blockiert oder Wasserfalle ist verstopft.<br>Probenschlauch und/oder Wasserfalle austauschen. |  |
| RAM-Fehler                                                   | Speicherüberprüfung nicht durchgeführt. Autorisierten Service benachrichtigen.                                                                         |  |

-43-

| Meldung                  | Bedeutung                                                                                                    |  |
|--------------------------|----------------------------------------------------------------------------------------------------|--|
| Reaktion zu schwach      | NMT: Die Reaktion führt zu keiner messbaren Erhöhung der Reaktionssignals. Mögliche Gründe dafür sind:                                                              |  |
|                          | • Stimulationsstrom ist zu schwach.                                                                                                    |  |
|                          | • Die Stimulationselektroden sind nicht angeschlossen oder nicht korrekt auf dem Nerv platziert.                                                                    |  |
|                          | • Die Aufzeichnungselektroden sind nicht angeschlossen.                                                                                                    |  |
|                          | • Eine oder mehrere Elektroden sind zu trocken und sollten ausgetauscht werden.                                                                                     |  |
|                          | • Die Haut, auf der sich die Elektroden befinden, ist nicht richtig vorbereitet.                                                                                    |  |
| Referenz-Einstellung     | NMT-Referenzsuche wird durchgeführt.                                                                                                    |  |
| Referenz instabil        | Die Abweichung zwischen den vier NMT-Referenzstimulationsreaktionen ist zu groß. Daher ist die<br>Referenzeinstellung instabil.                                     |  |
| Sensor inoperativ        | Gasmesssensor außer Funktion oder die Temperatur im Gerät ist angestiegen. Autorisierten Service benachrichtigen.                                                   |  |
| Sp02-Sensor lose         | Sensorverbindung zum Patienten überprüfen. Finger oder Ohrläppchen zu dünn oder Sensorhälften sind nicht genau gegenüberliegend platziert.                          |  |
| Supramax. nicht gefunden | NMT: Supramaximaler Stimulationsstrom (70 mA) nicht gefunden. Messung stoppen, Stimulations- oder<br>Aufzeichnungselektroden neu platzieren und Messung neu starten |  |
| Supramax-Suche           | NMT: Supramaximale Stimulationstromsuche wird durchgeführt.                                                                                                    |  |
| SRAM-Fehler              | Speicherüberprüfung nicht durchgeführt. Autorisierten Service benachrichtigen.                                                                                      |  |
| StimElektroden prüfen    | NMT-Stimulationsstrom konnte nicht verabreicht werden. Die Stimulationselektrode ist nicht korrekt<br>angeschlossen oder das Verbindungskabel ist beschädigt.       |  |
| Störung                  | EKG: Unzuverlässige HF-Kalkulation oder verzerrte Kurve möglich während der Diathermie.                                                                             |  |
| Tetanic                  | NMT: Tetanische Stimulation ist aktiviert.                                                                                                    |  |

-44-

# FEHLERSUCHE

| Wenn                                                                       | dann:                                                                                                    |  |  |
|----------------------------------------------------------------------------|----------------------------------------------------------------------------------------------------|--|--|
| die gewünschten Messwerte<br>nicht auf dem Bildschirm<br>angezeigt werden? | • Prüfen, ob der Parameter im Zahlen- oder Kurvenfeld gewählt wurde. Stellrad drücken, um das Haupt-Menü zu öffnen. <b>Monitor-Einst.</b> und <b>Schirm-Einst.</b> wählen.                                    |  |  |
| der Monitor nicht aktiv wird?                                              | • Netzkabel an Stromversorgung anschließen. Der Monitor kann nicht mit Batterie gestartet werden.                                                                                                    |  |  |
|                                                                            | Sicherungen überprüfen. Falls erforderlich, austauschen.                                                                                                    |  |  |
| das <b>EKG</b> Signal gestört ist oder                                     | • Sicherstellen, dass Patient nicht zittert.                                                                                                    |  |  |
| kein QRS ermittelt wurde?                                                  | • Richtigen Filter durch Drücken von <b>EKG</b> und <b>Filter</b> wählen.                                                                                                    |  |  |
|                                                                            | Monit filtert durch die Elektrochirurgie einheit und Respiration verursachte Artefakte.                                                                                                    |  |  |
|                                                                            | <b>Diagn</b> liefert weitere Infos zur Kurve, aber reagiert auf Hochfrequenzartefakte und<br>Basislinienverlauf.                                                                                              |  |  |
|                                                                            | <b>STfilt</b> liefert weitere Infos zum ST-Segment. Filtert Hochfreqenz-Artefakte, aber erfasst kleine<br>Änderungen im ST-Segment. Reagiert auf Basislinienverlauf.                                          |  |  |
|                                                                            | • Elektrodenqualität und Platzierung überprüfen. Nicht auf behaarten Stellen, direkt über Knochen, Fettgewebe und Hauptmuskeln platzieren. <i>Es wird empfohlen, vorgefüllte Gel-Elektroden zu verwenden.</i> |  |  |
|                                                                            | Ableitung wechseln.                                                                                                    |  |  |
|                                                                            | • Größe von 1.0 mV auf 2.0 mV erhöhen.                                                                                                    |  |  |
| die <b>Respirations messung</b> fehlerhaft<br>ist?                         | • Erkennungsgrenzen einstellen. Bei ventilatorunterstützter Beatmung könnte die Resp<br>Kalkulation nur die vom Ventilator hervorgerufenen In- und Exspirationen erfassen.                                    |  |  |
|                                                                            | Andere elektrische Geräte können die Messung beeinträchtigen.                                                                                                    |  |  |
| die <b>Invasiven Blutdruck-</b> messwerte unzuverlässig sind?              | • Sicherstellen, dass keine Luftblasen im Transducersystem sind. Durchspülen und 0-Abgleich durchführen.                                                                                                    |  |  |
|                                                                            | Transducer auf Herzmitte des Patienten platzieren und 0-Abgleich durchführen.                                                                                                    |  |  |

- 45 -

| Wenn                                                   | dann:                                                                                                    |  |  |
|--------------------------------------------------------|----------------------------------------------------------------------------------------------------|--|--|
| das <b>SpO<sub>2</sub> -</b> Signal schwach ist?       | • Sicherstellen, dass der Patient nicht zittert.                                                                                                    |  |  |
|                                                        | Sensorplatzierung überprüfen.                                                                                                    |  |  |
|                                                        | Unterschiedliche Hautpigmentierung beachten.                                                                                                    |  |  |
|                                                        | • (Nur standardmäßige Pulsoximetrie) Mittelwertzeit von langsam auf normal ändern.                                                                                                    |  |  |
| die NIBD -Messung nicht                                | • Sicherstellen, dass Manschettenschläuche weder geknickt, gedehnt, gedrückt noch lose sind.                                                                                                    |  |  |
| funktioniert oder Werte unzuver-                       | Bewegungsartefakte vermeiden.                                                                                                    |  |  |
|                                                        | Richtige Manschettengröße verwenden.                                                                                                    |  |  |
| Temperatur- Messung fehlerhaft                         | Sicherstellen, dass richtiger Sensor verwendet wird.                                                                                                    |  |  |
| ist?                                                   | Anderen Sensor verwenden.                                                                                                    |  |  |
| Atemwegsgas-Werte zu niedrig                           | Probenschlauch und andere Anschlüsse auf Leckage prüfen.                                                                                                    |  |  |
| sind?                                                  | • Sicherstellen, dass das Vakuum der Gasfortleitung nicht zu hoch ist.                                                                                                    |  |  |
| Patientenspirometrie-Werte<br>unzuverlässig sind?      | <ul> <li>Sicherstellen, dass der gewählte Adapter-Typ mit dem verwendeten D-lite-Sensor<br/>übereinstimmt.</li> </ul>                                                                                                    |  |  |
|                                                        | • D-lite entfernen und Wassertropfen abschütteln.                                                                                                    |  |  |
|                                                        | Anschlüsse am D-lite auf Funktionstüchtigkeit und festen Sitz prüfen.                                                                                                    |  |  |
| NMT-Werte unzuverlässig sind?                          | Applikationsbereich reinigen.                                                                                                    |  |  |
|                                                        | <ul> <li>Überprüfen, ob Elektroden korrekt platziert, das Elektrodengel feucht ist und ein guter<br/>Hautkontakt besteht. Die Elektroden sollten nicht über Verletzungen oder behaarten<br/>Bereichen befestigt werden.</li> </ul> |  |  |
| einige <b>Trend-Details</b> nicht<br>angezeigt werden? | • Zur Anzeige der gewünschten Trend-Details Parameter und Zeitskala einstellen.                                                                                                    |  |  |

```
-46-
```

# **REINIGUNG UND PFLEGE**

| Zulässige Reinigungsmittel                                                                                                    | Zulässige Desinfektionsmittel                                                                                                    | UNTERLASSEN!                                                                                                    |
|----------------------------------------------------------------------------------------------------|----------------------------------------------------------------------------------------------------|----------------------------------------------------------------------------------------------------|
| Datex-Ohmeda Reinigungsflüssigkeit<br>Andere milde Reinigungsmittel                                                                                                    | Äthanol<br>Isopropylalkohol<br>Chloridmischungen<br>Glutaraldehyd                                                                                                    | Keine auf Hypochlorid, Azeton, Phenol oder<br>Ammoniak basierenden Reinigungsmittel<br>verwenden.<br>Gerät oder dessen Teile nicht autoklavieren.<br>Kein Geräteteil in Flüssigkeit eintauchen oder<br>Flüssigkeit in das Geräteinnere eindringen lassen.<br>Keine Druckluft durch die Anschlüsse oder für am<br>Monitor ange schlossene Schläuche führen. Druck<br>kann empfindliche Elemente beschädigen. |
| <ul><li>Vor der Reinigung</li><li>Gerät auf STANDBY schalten</li><li>Netzkabel diskonnektieren</li></ul>                                                                                                    | <ul> <li>Nach der Reinigung</li> <li>Gerät komplett trocknen lassen</li> <li>Ans Netz anschließen</li> <li>Einschalten.</li> </ul>                                                                                                    | WARNUNG: Nach der Reinigung oder wenn versehent-<br>lich Flüssigkeit in das Monitorinnere eingedrungen ist,<br>sicherstellen, dass jede Monitorkomponente vor<br>Wiederanschluss an das Netz trocken ist.                                                                                                    |
| Täglich und bei Patientenwechsel                                                                                                    | Einmal pro Monat                                                                                                    | Alle 6 Monate                                                                                                    |
| <ul> <li>Monitorgehäuse abwischen.</li> <li>EKG-Ableitungs kabel, NIBD-<br/>Manschette und Kabel sowie SpO<sub>2</sub>-<br/>Sensoren abwischen.</li> <li>Jedes Atemwegs- u. Invasiv zubehör<br/>austauschen oder sterilisieren.</li> <li>Grüne D-fend+- oder leere schwarze<br/>D-fend-Wasserfalle austauschen.</li> <li>Sicherstellen, dass Zubehör und<br/>Monitorkomponenten gereinigt und<br/>einwandfrei sind.</li> </ul> | <ul> <li>Rückseitigen Staubfilter<br/>kontrollieren und ggf. reinigen:</li> <li>1. Filter herausziehen.</li> <li>2. In Reinigungslösung waschen.</li> <li>3. Vor Wiedereinsetzen trocknen<br/>lassen. Keine Druckluft<br/>verwenden.</li> <li>Filter auswechseln, wenn<br/>beschädigt.</li> </ul> | Gaskalibration für Atemwegsgas-Messung<br>durchführen, siehe <i>Atemwegsgase kalibrieren</i> .<br>Ausschließlich Datex-Ohmeda Kalibriergase<br>verwenden.<br>HINWEIS: Bei häufigen Gasmessungen ist eine<br>Kalibration alle 2 Monate empfehlenswert.                                                                                                    |

-47-

### **Batterie-Kontrolle**

- 1. Gerät einschalten. Bei vollständig geladener Batterie erscheint kein Ladesymbol.
- 2. Monitor vom Netz trennen. Die Monitorfunktion bleibt im Normalfall noch 15 Min. erhalten.

# Sicherungen austauschen

- 1. Netzkabel entfernen.
- 2. Sicherungshalter durch Drücken des Sicherungsstiftes entfernen und Halter vorsichtig herausziehen.
- 3. Ist eine Sicherung defekt, sicherstellen, dass diese gegen den richtigen Sicherungstyp ausgetauscht wird.

#### Weiteres Zubehör

Weitere Angaben zur Reinigung und Prüfung sind der Packungsbeilage des Zubehörs zu entnehmen. Einmalzubehör nicht wiederverwenden.

#### **D-fend-Wasserfalle**

Behälter leeren, wenn halbvoll.

- Schwarze D-fend Wasserfalle austauschen: alle 2 Monate oder wenn die Meldung 'Probenschlauch blockiert' oder 'D-fend ersetzen' erscheint.
- Die grüne D-fend+ Wasserfalle ist für Patienten mit starker Schleimbildung und zum Einmalgebrauch bestimmt. Alle 24 Stunden oder wenn die Meldung 'Probenschlauch blockiert' oder 'D-fend ersetzen' erscheint, austauschen.

D-fend Wasserfalle weder waschen noch wiederverwenden.

# Wiederverwendbarer D-lite Sensor

Der wiederverwendbare D-lite Sensor kann in der Waschmaschine gewaschen und mit Dampf autoklaviert werden. Nach dem Waschen:

- Sicherstellen, dass die Anschlüsse unbeschädigt sind. Ein fester Sitz ist notwendig für eine korrekte Messung.
- Sicherstellen, dass der Sensor trocken ist.

#### Atemwegsgase kalibrieren

Zur Sicherstellung, dass sich die Messgenauigkeit im Bereich der Spezifikationen bewegt, sind die empfohlenen Kalibrationsintervalle einzuhalten: Alle 6 Monate unter normalen Bedingungen und alle 2 Monate bei permanenter Beanspruchung.

- 1. Druckregler auf die Kalibriergasflasche auf schrauben. Siehe Zubehör und Ersatzteile.
- 2. Neuen Probenschlauch an der Wasserfalle adaptieren. Freies Ende des Schlauches an den Regler adaptieren.
- 3. Gerät einschalten. Monitor 30 Minuten aufwärmen lassen.
- 4. Gaskalibration im Atemwegsgas-Menü wählen.
- 5. Warten, bis '0-Abgl. OK' und anschließend 'Gas einleiten' nach jedem Gas angezeigt wird.
- 6. Regler öffnen und Kalibriergas einleiten, bis 'Einstellen' erscheint.
- 7. Sicherstellen, dass angezeigte Gaswerte mit den auf der Kalibriergas flasche angegebenen Werten übereinstimmen. Falls nicht, mit Stellrad einstellen.

Bei der Gaskalibration werden, ungeachtet der gewählten CO2-Mess einheiten, %-Einheiten verwendet.

### Weitere umfangreiche Überprüfungen

Siehe Technical Reference Manual.

-48-

# ZUBEHÖR- UND ERSATZTEILE

Geprüft und spezifiziert für Datex-Ohmeda Cardiocap/5.

# EKG

# Temperatur

| Wiederver | wendbare Temperatursonden     |
|-----------|-------------------------------|
| 16560     | Hauttemperatursonde, 2,8 m    |
| 16561     | ErwZentraltempSonde, 2,8 m    |
| 165611    | Pädiatrie-Zentralsonde, 2,8 m |

# Pulsoximetrie, Standard

| Wiederverwendbare Sensoren             |                                  |  |
|----------------------------------------|----------------------------------|--|
| OXY-F4-N                               | OxyTip+ Finger, 4m               |  |
| Wiederverwendbare Sensoren             |                                  |  |
| (Kabel erfor                           | derlich)                         |  |
| OXY-F-DB                               | OxyTip + Finger, 2m              |  |
| OXY-W-DB                               | OxyTip + Wrap, 2m                |  |
| SAS-E                                  | EarSat-Sensor, Kabel 1 m         |  |
| Kabel für wiederverwendbare Sensoren   |                                  |  |
| OXY-C1                                 | Kabel, 1,5 m                     |  |
| OXY-C3                                 | Kabel, 3 m                       |  |
| OXY-C7                                 | Kabel, 7 m                       |  |
| Universalsensoren (Kabel erforderlich) |                                  |  |
| OXY-F-UN                               | OxyTip+ Finger, 1 m              |  |
| OXY-W-UN                               | OxyTip+ Wrap, 1 m                |  |
| OXY-SE-3                               | OxyTip+ Sensitive Skin, 1 m,     |  |
|                                        | Pckg./3                          |  |
| Einmalgebrauch Sensoren                |                                  |  |
| (Kabel erfor                           | derlich)                         |  |
| OXY-AP-10                              | OxyTip+ Erwchs./Pädiat, Pckg./10 |  |
| OXY-AP-25                              | OxyTip+ Erwchs./Pädiat, Pckg./25 |  |
| OXY-AF-10                              | OxyTip+ AllFit, Pckg./10         |  |
| Kabel für Universal- und Einmal-Sensor |                                  |  |
| OXY-SL3                                | Kabel, 3 m                       |  |
|                                        |                                  |  |

# Pulsoximetrie, erweitert (N-XOSAT)

| Wiederverwendbare Sensoren           |                              |  |
|--------------------------------------|------------------------------|--|
| OXY-F4-H                             | OxyTip+ Finger, 4 m          |  |
| OXY-W4-H                             | OxyTip+ Wrap, 4 m            |  |
| 0380-1000-021                        | EarClip, 2,4 m               |  |
| Wiederverwendbare Sensoren           |                              |  |
| (Kabel erforde                       | rlich)                       |  |
| OXY-F-UN                             | OxyTip+ Finger, 1 m          |  |
| OXY-W-UN                             | OxyTip+ Wrap, 1 m            |  |
| OXY-SE-3                             | OxyTip+ Sensitive Skin, 1 m, |  |
|                                      | Pckg./3                      |  |
| Einmal-Sensoren (Kabel erforderlich) |                              |  |
| OXY-AP-10                            | OxyTip+ Erwchs./Pädiat,      |  |
|                                      | Pckg./10                     |  |
| OXY-AP-25                            | OxyTip+ Erwchs./Pädiat,      |  |
|                                      | Pckg./25                     |  |
| OXY-AF-10                            | OxyTip+ AllFit, Pckg./10     |  |
| Kompatible Kabel                     |                              |  |
| OXY-OL3                              | Kabel, 3 m                   |  |
|                                      |                              |  |

# Pulsoximetrie, Nellcor (N-XNSAT)

Eine Liste der zulässigen Sensoren zur Messgenauigkeit befindet sich im User's Reference Manual.

#### -49-

# NIBD

| Latexfreie                 | wiederverwendbare Manschetten     |  |
|----------------------------|-----------------------------------|--|
| 572429                     | Große ErwManschette, rot          |  |
| 572428                     | Standard ErwManschette, blau      |  |
| 572427                     | Kleine ErwManschette, grau        |  |
| 572426                     | Kinder-Manschette, grün           |  |
| Wiederver                  | wendbare farbkodierte Manschetten |  |
| 572436                     | Große ErwManschette, rot          |  |
| 572435                     | Standard ErwManschette, blau      |  |
| 572434                     | Kleine ErwManschette, grau        |  |
| 877408                     | Kinder-Manschette, grün           |  |
| 877407                     | Säuglings-Manschette, braun       |  |
| 572437                     | Ersatzbezug für Standard-         |  |
|                            | Manschette #572435                |  |
| Einmalgebrauch-Manschetten |                                   |  |
| 572404                     | Säugling #4, Pckg./10 Stck.       |  |
| 572405                     | Säugling #5, Pckg./10 Stck.       |  |
| Manschettenschläuche       |                                   |  |
| 877235                     | Erwachsschlauch, schwarz, 3 m     |  |
| 877514                     | Säuglingsschlauch, weiß, 3 m      |  |

# **Invasiver Blutdruck**

| Wiederverwendbare Transducer |                                     |
|------------------------------|-------------------------------------|
| 16576                        | SensoNor 840, Kabel, 3 m            |
| 54586                        | Adapterkabel für DTX Einmal-        |
|                              | gebrauch-Drucktransducer, 3,8 m     |
| Spülsets                     |                                     |
| 16577                        | Einmalgebrauch. Für Transducer      |
|                              | SensoNor 840, steril, Pckg./10 Sets |
| 16578                        | Einmaldom, für Transducer           |
|                              | SensoNor 840, steril, Pckg./50 Stck |

# Atemwegsgase Anästhesiegasprobe

| Anästhesie    | gasprobenschläuche                                                   |  |
|---------------|----------------------------------------------------------------------|--|
| 73319         | Einmalgebrauch, Pckg./10 Stck.                                       |  |
| Co2-Prober    | nschläuche                                                           |  |
| 733163        | Einmalgebrauch, Pa Pckg./10 Stck.                                    |  |
| Atemwegs      | adapter,                                                             |  |
| 73385         | T-Adapter, Pckg./10 Stck.                                            |  |
| 73386         | Adapter, abgewinkelt, Pckg./10 Stck.                                 |  |
| Folgende A    | Adapter sind bestimmt für                                            |  |
| Pädiatrie-E   | ndotrachealschläuche mit geringem                                    |  |
| Totraum:      |                                                                      |  |
| 877583        | Pckg./5 Stck., ID 2,5 mm                                             |  |
| 877584        | Pckg./5 Stck., ID 3,0 mm                                             |  |
| 877585        | Pckg./5 Stck., ID 3,5 mm                                             |  |
| 877586        | Pckg./5 Stck., ID 4,0 mm                                             |  |
| Wiederver     | wendbare Atemwegsadapter                                             |  |
| 84995         | Stahladapter, 15w/15m                                                |  |
| Filter        |                                                                      |  |
| 70605         | Y-Filter/S, Bakterien-/Virenfilter,                                  |  |
|               | Pckg. à 35 Stck.                                                     |  |
| D-fend-Wa     | sserfallen                                                           |  |
| 876446        | D-fend Wasserfalle, schwarz,                                         |  |
|               | Pckg./10 Stck                                                        |  |
| 881319        | D-fend+ Wasserfalle, grün,                                           |  |
|               | Pckg./10 Stck.,.                                                     |  |
| 876107        | Behälter, Pckg./5 Stck.                                              |  |
| Kalibriergase |                                                                      |  |
| 755583        | (Außerhalb von Nord-Amerika mit                                      |  |
|               | Regler 755533 verwenden)                                             |  |
|               | Quick Cal (CO <sub>2</sub> , N <sub>2</sub> O, O <sub>2</sub> , Des) |  |
| 755533        | Regler für 755583                                                    |  |
|               |                                                                      |  |

| 755571   | (Für Nord-Amerika; mit Regler                                        |
|----------|----------------------------------------------------------------------|
|          | 75553-01 verwenden)                                                  |
|          | Quick Cal (CO <sub>2</sub> , N <sub>2</sub> O, O <sub>2</sub> , Des) |
| 75553-01 | Regler für 755571                                                    |
| Rückführ | rung und Fortleitung                                                 |
| 881644   | Adapter für Gas-Rückführung,                                         |
|          | Pckg. à 5 Stck.                                                      |
| 733195   | Probenschlauch zur Rückführung                                       |
|          | und Fortleitung,                                                     |
|          | Einmalgebrauch, Pckg. à 5 Stck.                                      |
| 882377   | T-Anschlussstück zur Rückführung,                                    |
|          | Pckg. à 5 Stck.                                                      |

# Patientenspirometrie

| Wiederverwendbare Sensoren                                     |                          |  |
|----------------------------------------------------------------|--------------------------|--|
| 733910                                                         | D-lite-Sensor            |  |
| 73393                                                          | Pedi-lite-Sensor         |  |
| Einmalgebrauch D-lite-Sensoren                                 |                          |  |
| 733950                                                         | Pckg./50 Stck.           |  |
| Einmalgebrauch-Spirometrieschläuche                            |                          |  |
| 884101                                                         | 3 m, gelb, Pckg./5 Stck. |  |
| Einmalgebrauch-Spirometriezubehörsatz<br>889560 Pckg./50 Stck. |                          |  |

- 50 -

# NMT

| 888417                            | Regional-Block-Adapter, 0,5 m       |  |
|-----------------------------------|-------------------------------------|--|
| 57268                             | Elektroden, solides Gel,            |  |
|                                   | Pckg./30 Stck.                      |  |
| 871251                            | NMT-Stimulator                      |  |
| 891192                            | Befestigungsklammer, Pckg./ 3 Stck. |  |
| NMT-Sensoren (Kabel erforderlich) |                                     |  |
| 888418                            | MechanoSensor, 0,3 m                |  |
| 897439                            | MechanoSensor, Pädiatrie, 0,3 m     |  |
| 888416                            | ElectroSensor, 0,3 m                |  |
| Kabel für NMT-Sensoren            |                                     |  |
| 888415                            | Kabel, 1,5 m                        |  |
| 888414                            | Kabel, 3,3 m                        |  |
| Weiteree Meniteruhehör            |                                     |  |

#### Weiteres Monitorzubehör

| 896113        | Staub filter für Cardiocap/5 |  |
|---------------|------------------------------|--|
| 74205         | Thermodruckerpapier,         |  |
|               | Pckg. à 20 Rollen            |  |
| 85969         | Reinigungsflüssigkeit        |  |
| 887045        | Datex-Ohmeda Datenkarte      |  |
| 6050-0005-866 |                              |  |
|               | Abdeckung für                |  |
|               | Speicherkartensteckplätze    |  |
|               |                              |  |

#### Sicherungen

511200 T2AH/250V, 5x20 mm

#### Verbindungskabel

| 894193 | Druckerkabel       |
|--------|--------------------|
| 883857 | PC-Interface-Kabel |

# Montageelemente

| 572239                       | Wandhalterung                    |  |  |  |
|------------------------------|----------------------------------|--|--|--|
| 572238                       | Wandhalterung für transportable  |  |  |  |
|                              | Monitore                         |  |  |  |
| 572235                       | Monitor-Stativ (fahrbar)         |  |  |  |
| 891844                       | Fernbedienungshalterung          |  |  |  |
| Montage-Optionen für Aestiva |                                  |  |  |  |
| Narkosegerät                 |                                  |  |  |  |
| 1006-8070-00                 | 00 Werkseitig links montierte    |  |  |  |
|                              | Display-Halterung                |  |  |  |
| 1006-8071-00                 | 00 Werkseitig rechts montierte   |  |  |  |
|                              | Display-Halterung                |  |  |  |
| 1006-8072-00                 | 0 Werkseitig montierte Halterung |  |  |  |
|                              | (zum Zusammenklappen)            |  |  |  |
| 1006-8067-00                 | 00 Nachrüst-Display-Halterung    |  |  |  |
| 1006-8068-00                 | 0 Nachrüst-Halterung             |  |  |  |
|                              | (zum Zusammenklappen)            |  |  |  |
|                              |                                  |  |  |  |

#### Montage-Optionen für Excel 210 und Modulus I

| 1001-3482-000 | Schwalbenschwanz 38 cm      |
|---------------|-----------------------------|
|               | Arm-Montage-Kit (ca. 36 kg) |
| 1004-3943-000 | Schwalbenschwanz 38 cm      |
|               | Arm-Montage-Kit (ca. 18 kg) |

# Upgrade-Produkte für Cardiocap/5

| K-CREMCO      | Fernbedienung              |
|---------------|----------------------------|
| 6050-0005-730 | U-XDNET Datenkarte und     |
|               | Netzwerk-Upgrade, Englisch |
| 6050-0005-731 | U-XDNET Datenkarte und     |
|               | Netzwerk-Upgrade,          |
|               | Französisch                |
| 6050-0005-732 | U-XDNET Datenkarte und     |
|               | Netzwerk-Upgrade, Deutsch  |
| 6050-0005-733 | U-XNET Netzwerk-Upgrade    |
|               |                            |

Weitere Einzelheiten zu den Zubehör- und Ersatzteilen sind den entsprechenden Datex-Ohmeda-Zubehörkatalogen zu entnehmen.

Das Patientenzubehör für dieses Gerät besteht aus biokompatiblen Materialien, die mit dem Standard EN 30993 *Biological Evalution of Medical Devices* konform sind und daher keine toxischen oder primären Hautirritationen auslösende Inhaltsstoffe enthalten. Die Konformität basiert ent weder auf Laborunter suchungen oder Materialkenntnissen und langer Erfahrung mit den verwendeten Materialien.

-51-